# Swordfish Podręcznik użytkownika

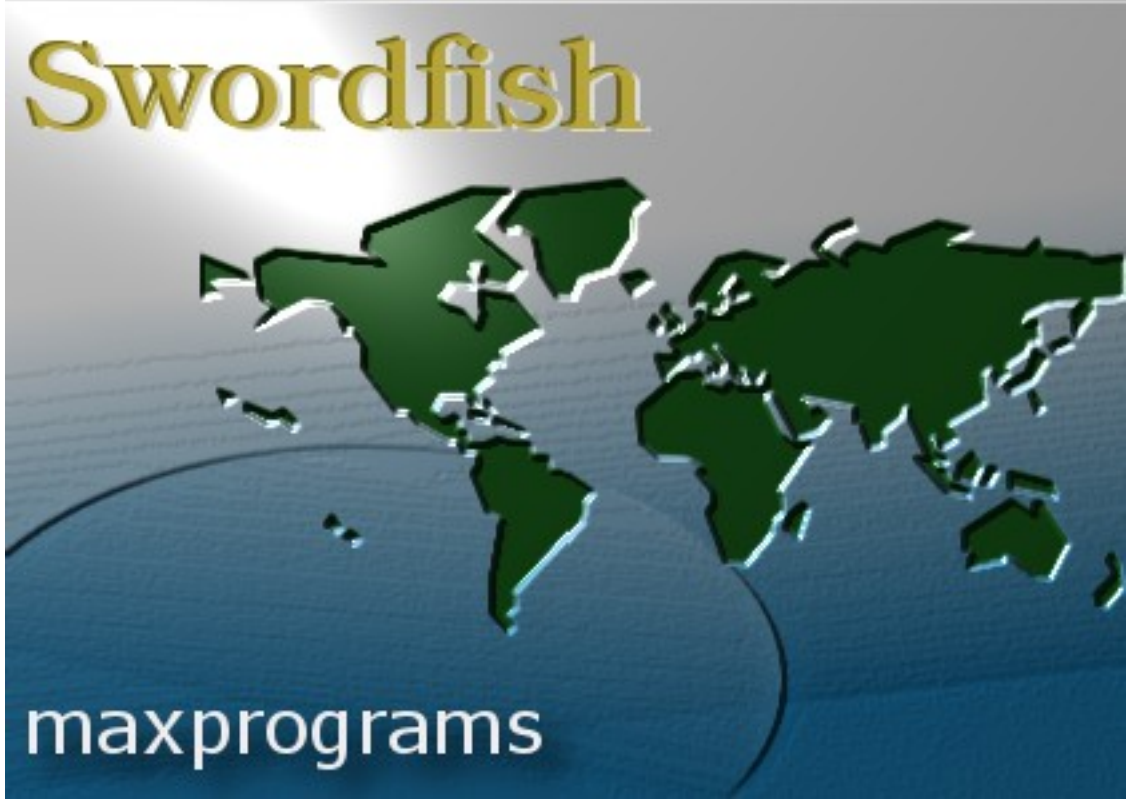

**Copyright** © 2007-2009 Maxprograms Wszelkie prawa zastrzeżone.

# Spis treści

| Spis treści                                       | 3   |
|---------------------------------------------------|-----|
| Przegląd                                          | 5   |
| Obsługiwane formaty plików                        | 5   |
| Wymagania                                         | 5   |
| Obsługiwane platformy                             | 5   |
| Bazy danych                                       | 6   |
| Pierwsze kroki                                    | 7   |
| Krok 1: Konfiguracja baz danych                   | 7   |
| Krok 2: Konwersja na format XLIFF                 | 8   |
| Krok 3: Tłumaczenie pliku XLIFF                   | 9   |
| Krok 4: Konwersja pliku XLIFF na format oryginału | .10 |
| Praca z projektami                                | .11 |
| Tworzenie projektu                                | .11 |
| Konwersja plików projektu na format XLIFF         | .12 |
| Konwersja plików projektu na format oryginałów    | .13 |
| Łączenie/dzielenie plików projektu                | .13 |
| Analiza powtórzeń                                 | .14 |
| Interfejs użytkownika                             | .15 |
| Panele                                            | .15 |
| Główny panel                                      | .15 |
| Panel tłumaczenia                                 | .15 |
| Dopasowania z bazy segmentów                      | .17 |
| Autotłumaczenie                                   | .17 |
| Terminologia                                      | .18 |
| Komentarze                                        | .18 |
| Menu                                              | .19 |
| Menu plik                                         | .19 |
| Menu Edytuj                                       | .19 |
| Menu Projekt                                      | .20 |
| Menu Widok                                        | .21 |
| Menu Idź do                                       | .21 |
| Menu Opcje                                        | .22 |
| Menu Zadania                                      | .23 |
| Menu Terminologia                                 | .25 |
| Menu Bazy danych                                  | .25 |
| Menu Kontrola jakości                             | .26 |
| Menu Zaawansowane                                 | .27 |
| Menu Wtyczki                                      | .27 |
| Menu Pomoc                                        | .27 |
| Bazy danych                                       | .29 |
| Tworzenie bazy danych                             | .29 |
| Używanie baz danych                               | .30 |
| Importowanie danych                               | .30 |
| Eksportowanie danych                              | .33 |
| Wybor bazy danych                                 | .34 |
| Opcje konfiguracji                                | .36 |
| Ustawienia języka                                 | .36 |

| Skróty klawiaturowe                                    | 36 |
|--------------------------------------------------------|----|
| Domyślne przeglądarki                                  | 37 |
| Kody języków                                           | 38 |
| Sprawdzanie pisowni                                    | 39 |
| Konfigurowanie wewnętrznego modułu sprawdzania pisowni | 39 |
| Konfiguracja programu Aspell                           | 40 |
| Ustawienia automatycznego zapisywania                  | 40 |
| Katalog XML                                            | 41 |
| Konfiguracja konwertera XML                            | 41 |
| Reguły segmentacji                                     | 44 |
| Wtyczki                                                | 44 |
| Glosariusz                                             | 46 |

# Przegląd

**Swordfish** to działające w wielu systemach operacyjnych narzędzie <u>CAT</u> (ang. Computer **A**ided **T**ranslation — tłumaczenie wspomagane komputerowo), wykorzystujące otwarty standard <u>XLIFF</u> 1.2 opublikowany przez konsorcjum <u>OASIS</u>.

**Swordfish** obsługuje format TMX (**T**ranslation **M**emory e**X**change), który jest niezwiązanym z żadnym dostawcą, otwartym standardem XML, służącym do wymiany danych <u>pamięci tłumaczeniowych</u>, utworzonych w narzędziach do wspomagania tłumaczeń i lokalizacji. Format TMX opublikowało stowarzyszenie <u>LISA</u> (Localisation Industry Standards Association).

# Obsługiwane formaty plików

| Ogólne typy dokumentów                                                                                                    | Typy plików związane z<br>programowaniem                                                                                 |
|----------------------------------------------------------------------------------------------------|----------------------------------------------------------------------------------------------------|
| <ul> <li>Abiword</li> <li>Adobe InDesign — format wymiany</li> <li>HTML</li> <li>Microsoft Office 2007</li> <li>MIF (format wymiany programu</li></ul>                                                                                                    | <ul> <li>JavaScript</li> <li>Java Properties</li> <li>PO (Portable Objects)</li> <li>RC (pliki zasobów C/C++ w</li></ul> |
| Adobe FrameMaker) <li>OpenOffice/StarOffice 1.x/2.x/3.x)</li> <li>Zwykły tekst</li> <li>RTF (Rich Text Format)</li> <li>RTF z tagami Tradosa</li> <li>Trados TTX</li> <li>TXML (GlobalLink/Wordfast PRO)</li> <li>XML (ogólny)</li> <li>XML z gotowymi do użycia plikami</li> | systemie Windows) <li>ResX (pliki zasobów .NET w</li>                                                                    |
| konfiguracyjnymi do formatów: <ul> <li>DITA 1.0 i 1.1</li> <li>DocBook 3.x, 4.x i 5.x</li> <li>SVG</li> <li>Word 2003 XML</li> <li>XHTML</li> </ul>                                                                                                    | systemie Windows) <li>TS (pliki źródłowe Qt Linguist)</li>                                                               |

**Swordfish** obsługuje obecnie następujące formaty plików:

Filtr XLIFF dla formatu XML obsługuje konfiguracje tworzone przez użytkownika. Użytkownicy mogą definiować reguły konwersji dla prawie każdego zbioru znaczników XML.

# Wymagania

Do uruchomienia programu **Swordfish** wymagana jest Java 1.5 lub nowsza, wydana przez Sun Microsystems. Środowisko Java można pobrać bezpłatnie pod adresem <u>http://www.java.com</u>.

Zalecany jest komputer PC lub Macintosh z procesorem o częstotliwości 1 GHz lub lepszym i ekranem o częstotliwości przynajmniej 1024×768 pikseli.

Wymagana ilość dostępnej pamięci RAM to minimum 256 MB. Dodatkowa pamięć RAM znacznie poprawia szybkość działania programu.

# Obsługiwane platformy

Programu **Swordfish** można używać w następujących systemach operacyjnych:

- Microsoft Windows 2000/XP/Vista
- Mac OS X 10.4/10.5 (Tiger i Leopard)
- Linux z bibliotekami GTK2 (i386 i x86\_64)

Działanie programu **Swordfish** zostało sprawdzone i potwierdzone w następujących dystrybucjach systemu Linux:

- SUSE Entreprise Linux Desktop 10
- openSUSE 10.2/10.3/11.0/11.1
- Fedora Core 8
- PCLinuxOS 2007
- Ubuntu 7.10/8.04/8.10
- Debian Lenny

## Bazy danych

Program **Swordfish** zawiera *Wewnętrzny* serwer baz danych działający w oparciu silnik baz danych HSQL. Serwer *Wewnętrzny* jest wystarczający do małych baz danych, ale jego wydajność spada przy średnich i dużych bazach danych.

Zalecamy używanie dedykowanych silników baz danych w przypadku baz zawierających ponad 10 000 rekordów. Obsługiwane silniki baz danych to:

- Oracle 10g
- MySQL 4.x/5.x

Oracle udostępnia darmowe wersje *Express Editions* silnika Oracle 10g dla systemu Windows i Linux. Wersja *Express Edition* jest dostępna do pobrania pod adresem:

http://www.oracle.com/technology/software/products/database/xe/index.html

MySQL to wieloplatformowy silnik baz danych działający w systemie Windows, Linux i Mac OS X. Darmowe wersje do użytku niekomercyjnego są dostępne do pobrania pod adresem:

http://dev.mysql.com/downloads/mysql/5.0.html

Szczegółowe instrukcje instalacji silnika baz danych Oracle (w systemie Windows i Linux) oraz MySQL 5 (Windows i Mac OS X) są dostępne w sekcji <u>Swordfish Tutorials</u> w witrynie internetowej firmy Maxprograms.

# Pierwsze kroki

Aby rozpocząć tłumaczenie w programie **Swordfish**, potrzebne jest tylko kilka kroków. Podstawowa procedura tłumaczenia pojedynczego dokumentu jest następująca:

- 1. Konfiguracja baz segmentów i baz terminologicznych
- 2. Konwersja dokumentu źródlowego na format XLIFF
- 3. Tłumaczenie pliku XLIFF
- 4. Konwersja przetłumaczonego pliku XLIFF na format oryginału

## Krok 1:Konfiguracja baz danych

W programie **Swordfish** zastosowano technologię <u>pamięci tłumaczeniowej</u> (bazy segmentów), wspomagającą pracę tłumaczy. Umożliwia ona zapisywania tłumaczeń w bazach danych i wykorzystywanie ich, gdy trzeba przetłumaczyć podobny tekst.

Najpierw trzeba utworzyć dwie bazy danych: jedną do przechowywania tłumaczeń na poziomie segmentów i drugą do zapisywania terminologii.

Aby utworzyć bazę danych w programie **Swordfish**, wybierz polecenie **Utwórz bazę danych** z menu <u>Bazy danych</u> — zostanie wyświetlone następujące okno dialogowe:

| Database Name |      |
|---------------|------|
| Database Type | •    |
| Instance/DB   |      |
| Server Name   |      |
| Port Number   |      |
| User Name     |      |
| Password      |      |
| Optimize for  |      |
| Match Qualit  | ly . |
| Speed 🔘       |      |

Wpisz łatwą do rozpoznania nazwę bazy segmentów w polu tekstowym **Nazwa bazy danych**. Następnie wybierz opcję "Internal DB" (Wewnętrzna baza danych) z listy rozwijanej **Typ bazy danych** i kliknij przycisk **Utwórz**. Po utworzeniu bazy danych zostanie wyświetlone potwierdzenie.

Powtórz czynności, aby utworzyć bazę danych do zapisywania terminologii. Pamiętaj, aby dla bazy wybrać łatwą do rozpoznania nazwę.

Następnie należy poinformować program, w której bazie danych ma szukać tłumaczeń

i w której zapisywany jest glosariusz terminologii.

Wybierz opcję **Wybierz włączone bazy segmentów** w menu <u>Bazy danych</u> – zostanie wyświetlone następujące okno dialogowe:

| ×     | Database                                  | %            |
|-------|-------------------------------------------|--------------|
|       | MyGlossary                                | 0%           |
| *     | MySegments                                | 0%           |
|       |                                           |              |
|       |                                           |              |
| Vrite | -enabled Database MySegments              |              |
| Ena   | ble Selected DB Disable Selected DB Set M | atch Penalty |

Wybierz bazę danych, która będzie używana do wyszukiwania tłumaczeń i kliknij przycisk **Włącz wybrane bazy danych**. Należy wskazać programowi **Swordfish**, gdzie ma zapisywać tłumaczenie po zatwierdzeniu segmentu. Wybierz bazę danych z listy rozwijanej **Baza danych z prawem zapisu**, a następnie kliknij przycisk **Akceptuj**, aby wyłączyć okno dialogowe.

Należy również wskazać programowi, której bazy danych używać do wyszukiwania terminologii. Wybierz opcję **Wybierz włączone bazy terminologiczne** z menu <u>Terminologia,</u> aby skonfigurować bazy terminologiczne w poniższym oknie dialogowym:

|      | Database                                        |                             |  |
|------|-------------------------------------------------|-----------------------------|--|
|      | MyGlossary                                      |                             |  |
|      | MySegments                                      |                             |  |
|      |                                                 |                             |  |
|      |                                                 |                             |  |
|      |                                                 |                             |  |
|      |                                                 |                             |  |
|      |                                                 |                             |  |
|      |                                                 |                             |  |
| Vrit | e-enabled Database MyGlos                       | sary                        |  |
| Vrit | e-enabled Database MyGlos<br>Enable Selected DB | sary<br>Disable Selected DB |  |

Wybierz bazę danych, która będzie używana do wyszukiwania terminologii i kliknij przycisk **Włącz wybrane bazy**. Należy wskazać programowi **Swordfish**, gdzie ma zapisywać terminologię dodawaną na bieżąco. Wybierz bazę danych z listy rozwijanej **Baza danych z prawem zapisu** i na końcu kliknij przycisk **Zaakceptuj**, aby zamknąć okno dialogowe.

# Krok 2: Konwersja na format XLIFF

W programie **Swordfish** format <u>XLIFF</u> jest używany jako format pośredniczący. Aby przetłumaczyć dokument, należy go najpierw skonwertować na format XLIFF.

Aby skonwertować plik na format XLIFF, wybierz polecenie **Konwertuj plik na format XLIFF** w menu <u>Plik</u>. Zostanie wyświetlone poniższe okno dialogowe:

|                |                                                  | Segmentation Options           |                        |
|----------------|--------------------------------------------------|--------------------------------|------------------------|
| Source File    | Browse                                           | SRX Rules srx/default_rules.sr | Browse.                |
| XLIFF File     | Browse                                           | Translation Options            |                        |
| Source File Pr | operties                                         | Add Translation                | Reference TM Databases |
| File Type      |                                                  | Case Sensitive Translation     | Set Project Details    |
| Language       | en English 🔹                                     | ] Target Language              | es Spanish             |
| Character Set  | -                                                | ] Minimum Match Percentage     | 70                     |
| Conversion O   | ptions                                           | Maximum Match Count            | 5                      |
| Paragraph      | Segmentation<br>pent on Eveny CR/LE (Plain Text) | 🖉 Open XLIFF File After Conver | sion                   |
| Embed Ske      | leton in XLIFF file                              | Convert to XLIFE               | Close                  |

Wprowadź nazwę Pliku oryginału w polu **Plik oryginału** lub kliknij przycisk **Przeglądaj...**, obok pola tekstowego, aby znaleźć plik. Nazwa pliku XLIFF zostanie automatycznie wprowadzona w polu **Plik XLIFF**. Dostosuj ją w razie potrzeby lub użyj przycisku **Przeglądaj...** aby wybrać nową nazwę pliku XLIFF.

**Swordfish** spróbuje automatycznie wykryć typ pliku po wybraniu dokumentu źródłowego. Jednak w niektórych przypadkach może być konieczne wybranie właściwego typu pliku.

Wybierz język dokumentu źródłowego, używając listy rozwijanej **Język**.

Sprawdź **<u>Stronę kodową</u>** wybraną przez program **Swordfish** i zmień ją, jeżeli jest taka potrzeba.

Pozostaw zaznaczone pole wyboru **Otwórz plik XLIFF po konwersji** i kliknij przycisk **Konwertuj na format XLIFF**. Program **Swordfish** utworzy plik XLIFF i otworzy go.

#### Krok 3: Tłumaczenie pliku XLIFF

Wybierz pole tekstowe tłumaczenia w Panelu tłumaczenia i zacznij pisać tłumaczenie.

Formatowanie oryginału ma postać zielonych znaczników z numerem w środku (tzn.: **«6»**) w oryginale. Aby wstawić zielony znacznik, nazywany *tagiem*, naciśnij "Ctrl + *N"*, gdzie *N* jest liczbą zawartą w tagu. Można również użyć przycisku **Wstaw znacznik** w <u>Panelu tłumaczenia,</u> aby wyświetlić okno dialogowe, w którym można wpisać numer znacznika lub jedną z opcji Wstaw znacznik z menu <u>Edytuj.</u>

Gdy segment jest przetłumaczony, naciśnij "Ctrl + E" lub kliknij pole wyboru **Zatwierdzone**, które znajduje się pod polem tekstowym tłumaczenia. Po zatwierdzeniu segmentu jego tłumaczenie zostaje zapisane w wybranej domyślna bazie segmentów i zostanie również automatycznie dopisane do wszystkich podobnych niezatwierdzonych segmentów. Używaj klawiszy "PgUp" i "PgDn" lub niebieskich strzałek w <u>Panelu tłumaczenia</u>, aby przejść do następnego lub poprzedniego segmentu ani przetłumaczyć go.\_

Gdy wszystkie segmenty zostały przetłumaczone, naciśnij "F5" lub użyj opcji **Podgląd tłumaczenia** z menu <u>Kontrola jakości</u>, aby przejrzeć tłumaczenie. Zwróć uwagę na segmenty z błędami i popraw je.

Aby przejść do segmentu, znając jego numer, możesz wpisać numer w polu tekstowym zawierającym numer bieżącego segmentu (między niebieskimi strzałkami) i nacisnąć klawisz "Enter".

Na koniec możesz użyć opcji **Analiza znaczników** z menu <u>Kontrola jakości</u>, aby sprawdzić, czy plik został prawidłowo przetłumaczony. Zwracaj szczególną uwagę na błędy w znacznikach, ponieważ błędy te mogą uniemożliwić konwersję przetłumaczonego dokumentu.

# Krok 4: Konwersja pliku XLIFF na format oryginału

Ostatnim krokiem w procesie tłumaczenia jest utworzenie przetłumaczonego dokumentu. Aby wykonać ten krok, wybierz polecenie **Konwertuj plik XLIFF na format oryginału** w menu <u>Plik</u>. Zostanie wyświetlone okno dialogowe:

| KLIFF File                       | Browse |
|----------------------------------|--------|
| Converted File                   | Browse |
| Store Translation in TM Database |        |
| Open File After Conversion       |        |
| XLIFF File Properties            |        |
| Original Format:                 |        |
| Source Language:                 |        |
| Target Language:                 |        |
| Original Code Page:              |        |
| Skeleton Type:                   |        |
| Analyse XLIFF File               |        |

**Swordfish** automatycznie zaproponuje konwersję aktualnie otwartego pliku XLIFF. Jeżeli pole tekstowe **Plik XLIFF** jest puste lub chcesz skonwertować inny plik, wpisz nazwę pliku XLIFF w górnym polu tekstowym lub kliknij przycisk **Przeglądaj..**, aby znaleźć plik XLIFF.

Sprawdź nazwę przetłumaczonego pliku zaproponowaną przez program **Swordfish** i w razie potrzeby dostosuj ją. Użyj przycisku **Przeglądaj...**, aby wybrać inną nazwę lub lokalizację.

Na końcu kliknij przycisk **Konwertuj plik na format oryginału.** Program **Swordfish** utworzy przetłumaczony dokument i otworzy go w domyślnym programie, jeżeli pole wyboru **Otwórz plik po konwersji** zostało zaznaczone.

# Praca z projektami

Zadania to zbiory powiązanych plików, które program **Swordfish** może przetwarzać jako jedno zadanie, ułatwiając konwersję na i z formatu XLIFF i uzyskiwanie danych o liczbie słów dla wszystkich plików.

Praca z projektami obejmuje kilka podstawowych kroków:

- 1. Tworzenie projektu
- 2. Konwersja plików projektu na format XLIFF
- 3. Konwersja plików projektu na format oryginałów

# Tworzenie projektu

Aby utworzyć projekt w programie **Swordfish**, wybierz polecenie **Utwórz nowy projekt** w menu <u>Projekt</u>. Zostanie wyświetlone okno dialogowe wyboru pliku. Wpisz nazwę nowego pliku projektu, używając ".xlp" jako rozszerzenia pliku. Zostanie utworzony pusty projekt i pojawi się następujące okno dialogowe:

| Source Files         | Format      | Src. Lang.                | Src. Enc. | XLIFF Files |
|----------------------|-------------|---------------------------|-----------|-------------|
|                      |             |                           |           |             |
| III                  |             |                           |           |             |
| Default Properties   |             | File Options              |           |             |
| File Format          | •           | Store XLIFF Files in      |           | Browse      |
| Source Language      | •           | Store Translated Files in | n         | Browse      |
| Source Character Set | •           | Target Files Prefix       |           |             |
| Target Language      | •           | Target Files Suffix       |           |             |
| Add File(s)          | Configure S | elected File              |           | Remove File |
|                      |             | r                         | 1208-000  |             |

Należy skonfigurować wszystkie **Właściwości domyślne** przed dodaniem plików do projektu. Na początek wybierz **Format pliku** dla pierwszej grupy plików, którą zamierzasz dodać. Ustaw języki i stronę kodową oryginału, a następnie kliknij przycisk **Dodaj plik(i)**. Okno dialogowe wyboru plików umożliwia dodanie jednego lub kilku plików do projektu. Do projektu można dodawać pliki w różnych formatach. W razie potrzeby zmień **Format pliku** i **Stronę kodową oryginału** i dodaj więcej plików do projektu.

Można określić dodatkowe opcje pliku dla każdego pliku w projekcie. Te opcje to:

- Plik XLIFF : umożliwia określenie, gdzie podczas konwersji zostaną zapisane pliki XLIFF.
- Zapisz przetłumaczone pliki w : umożliwia określenie folderu, w którym zostaną zapisane przetłumaczone pliki, gdy pliki projektu będą konwertowane na format oryginału.
- Prefiks przetłumaczonych plików : Umożliwia określenie prefiksu, który będzie dodawany przed rozszerzeniem pliku do przetłumaczonych dokumentów w trakcie konwertowania plików projektu na format oryginału.
- Sufiks przetłumaczonych plików : Umożliwia określenie sufiksu, który będzie dodawany do przetłumaczonych dokumentów w trakcie konwertowania plików projektu na format oryginału.

W dowolnej chwili możesz zmienić właściwości pojedynczego pliku, zaznaczając go w tabeli i klikając przycisk **Konfiguruj wybrany plik**.

Możesz również usunąć dowolny plik z projektu, zaznaczając go w górnej tabeli i klikając przycisk **Usuń plik**.

Kliknij przycisk **Zaakceptuj**, aby zapisać zmiany wprowadzone w projekcie i zamknąć okno dialogowe.

# Konwersja plików projektu na format XLIFF

Aby skonwertować wszystkie pliki projektu na format XLIFF, wybierz polecenie **Konwertuj pliki projektu na format XLIFF** z menu <u>Projekt.</u> Zostanie wyświetlone następujące okno dialogowe:

| Brows                  |
|------------------------|
|                        |
| CR/LF (Plain Text)     |
| s.srx Brow             |
|                        |
| in n                   |
|                        |
| Reference TM Databases |
| age 70                 |
| 5                      |
|                        |
|                        |
|                        |
|                        |
|                        |
|                        |
|                        |
| Brows                  |
| Close                  |
|                        |

Wprowadź nazwę pliku projektu w górnym polu tekstowym lub użyj przycisku **Przeglądaj...** obok pola tekstowego, aby wybrać plik.

Wybierz odpowiednie opcje segmentacji i plik <u>SRX</u> (Segmentation Rules eXchange – format wymiany reguł segmentacji), który zostanie użyty w procesie konwersji.

Użyj przycisku **Bazy segmentów**, aby określić bazy danych, które zostaną zastosowane w plikach XLIFF, jeżeli włączono opcję **Dodaj tłumaczenie**.

Zaznacz opcję **Połącz pliki projektu**, jeżeli chcesz połączyć pojedyncze pliki XLIFF w jeden, większy plik. Jeżeli zaznaczono tę opcję, należy wybrać nazwę dla połączonego pliku XLIFF.

Na koniec kliknij przycisk **Konwertuj pliki**, aby rozpocząć proces konwersji.

### Konwersja plików projektu na format oryginałów

Po przetłumaczeniu pojedynczych plików XLIFF lub połączonego pliku XLIFF trzeba je skonwertować na format oryginału. Wybierz opcję **Konwertuj pliki projektu na format oryginałów** z menu <u>Projekt,</u> aby wyświetlić to okno dialogowe:

| Project File                      | Browse |
|-----------------------------------|--------|
|                                   |        |
| Store Translations in TM Database |        |
| Store Translations in TM Database |        |

Wprowadź nazwę pliku projektu w górnym polu tekstowym lub użyj przycisku **Przeglądaj...** obok pola tekstowego, aby wybrać plik.

Zaznacz opcję **Zapisz tłumaczenia w bazie segmentów**, jeżeli podczas konwersji chcesz zaimportować wszystkie zatwierdzone tłumaczenia do bazy segmentów. Jeżeli włączono tę opcję, należy wybrać bazę segmentów z listy rozwijanej.

Na koniec kliknij przycisk **Konwertuj pliki na format oryginałów**, aby rozpocząć proces konwersji.

#### Łączenie/dzielenie plików projektu

Pojedyncze pliki XLIFF należące do projektu można połączyć w jeden, większy plik za pomocą polecenia **Połącz pliki projektu** z menu <u>Projekt</u>.

| Project File | Browse |
|--------------|--------|
| XLIFF File   | Browse |
| Merge Files  | Close  |

- Wprowadź nazwę pliku projektu w górnym polu tekstowym lub użyj przycisku
   Przeglądaj... obok pola tekstowego, aby wybrać plik.
- Wprowadź nazwę połączonego pliku XLIFF lub użyj przycisku Przeglądaj..., aby wybrać plik.
- Kliknij przycisk **Połącz pliki**, aby rozpocząć scalanie.

Po przetłumaczeniu połączonego pliku XLIFF trzeba go podzielić przed konwersją plików projektu na format oryginału. Użyj opcji **Podziel plik XLIFF** z menu <u>Projekt</u>, aby ponownie wygenerować pojedyncze pliki XLIFF.

# Analiza powtórzeń

Wybierz opcję **Analiza powtórzeń** z menu <u>Projekt</u>, aby wygenerować dokument HTML z szczegółowymi informacjami o liczbie słów, dopasowań z bazy segmentów i stanie tłumaczenia danego projektu. Analiza jest automatycznie wyświetlana za pomocą domyślnej przeglądarki internetowej po zakończeniu generowania raportu.

# Interfejs użytkownika

Wygląd interfejsu programu Swordfish przedstawiono na poniższej ilustracji:

| Swordfish - C:\Users\rmraya\Samples                          | \sample.docx.x | df                                                            |        |                                                      |
|--------------------------------------------------------------|----------------|---------------------------------------------------------------|--------|------------------------------------------------------|
| File Edit Project View Go To Optic                           | ons Tasks Te   | rminology Database QA Advanced Plugins                        | Help   |                                                      |
| Translation Panel                                            | _              |                                                               |        | TM Matches                                           |
| Source Text: en                                              |                | Translations: es                                              |        | 100% 99%                                             |
|                                                              |                |                                                               | т<br>Ш | The «1»ruler«2» is short.                            |
| The ruler is short.                                          |                | La regla es corta.                                            | -      | La <mark>«1»</mark> regla <mark>«2»</mark> es corta. |
| The <b>«1</b> eruler <mark>«2»</mark> is short.              | *              | La <mark>«1»</mark> regla <mark>«2»</mark> es corta.          | *      | Auto-Translation                                     |
| My ruler is blue.<br>The line is long.<br>The ruler is long. | ×              | Mi regla es azul.<br>La línea es larga.<br>La regla es larga. | *      | TREE ITS                                             |
| ✓ 2 of 5                                                     | 2 ABCD   2     | 7 🔁 🗗 💭 🛃 📰 Context: 10                                       | 4      | Terminology 23<br>1 ruler regla<br>2 short corta     |
| needs-review-translation<br>Words: 4 Characters: 19          |                | ▼ Ø Approved                                                  |        | <b>.</b>                                             |

# Panele

Interfejs użytkownika programu Swordfish składa się z kilku paneli, które użytkownik może przesuwać po ekranie, zmieniać ich rozmiar, a także przełączać ich wyświetlanie za pomocą menu *Widok*.

#### Główny panel

| Swordfish - C:\Users\rmraya\workspace\Swordfish\samples\sample1.rt | rtf.xlf                       |
|--------------------------------------------------------------------|-------------------------------|
| File Edit Project View Go To Options Tasks Terminology Databa      | base QA Advanced Plugins Help |
| 🛇 💾 🤁 🦻 📕 🕪 📲 🏷 🖉 🥵                                                | 🚣 🧬 🍠 🖓 🚼 🚼 😭 📰 🐨 🎹 💱 🏠 👘     |

*Główny panel* zawiera menu programu (oprócz systemu Mac OS X) oraz główny pasek narzędzi z ikonami dostępu do najczęściej używanych funkcji. Zamknięcie panelu powoduje zamknięcie aplikacji.

#### Panel tłumaczenia

*Panel tłumaczenia* służy do wpisywania lub sprawdzania tłumaczenia otwartego pliku XLIFF. Ten panel dzieli się na następujące części:

- Oryginał
- Tłumaczenie
- Pola kontekstu
- Pole przycisków
- Pole informacji

| Source Text: en                                    |        | Translations: es                                     |                      |
|----------------------------------------------------|--------|------------------------------------------------------|----------------------|
|                                                    |        |                                                      |                      |
|                                                    |        |                                                      |                      |
|                                                    | E      |                                                      | 10                   |
| The ruler is short.                                | -      | La regla es corta.                                   | -                    |
| The <mark>sta</mark> nde <mark>x2a</mark> is short | *      | l a <mark>kta</mark> regla <mark>k/a</mark> es corta |                      |
|                                                    | *      |                                                      | ~                    |
| My ruler is blue                                   | *      | Mi regla es azul                                     | -                    |
| The line is long.                                  |        | La línea es larga.                                   |                      |
| ina ruler is long.                                 |        | La reçiz es larça.                                   |                      |
|                                                    | -      |                                                      | +                    |
| 🖣 2af5 🔰 🕨 🗟 👼                                     | Seco [ | 🛛 🗄 🗟 📁 🍉 📰 Context: 10                              | <b>R</b><br><b>V</b> |
| needs review translation                           |        | <ul> <li>Approved</li> </ul>                         |                      |
|                                                    |        |                                                      |                      |

Numer bieżącego segmentu jest wyświetlany w polu tekstowym w lewej, dolnej części panelu i wygląda następująco:

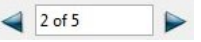

Kliknięcie strzałki spowoduje przejście do poprzedniego lub następnego segmentu. Aby przejść do określonego segmentu, należy wpisać jego numer w polu tekstowym i nacisnąć klawisz Enter.

Ilość informacji kontekstowych wyświetlanych przez program jest kontrolowana za pomocą pola tekstowego kontekstu:

| Context | 0 |  |
|---------|---|--|
| CONTEXT | 0 |  |

Pole wyboru *"Zatwierdzone"* służy do oznaczenia stanu segmentu jako zatwierdzonego lub niezatwierdzonego.

#### Przyciski:

| 7            | Kopiuje tekst i znaczniki z pola oryginału do pola tłumaczenia.                                                               |
|--------------|----------------------------------------------------------------------------------------------------|
| (?=)<br>((>) | Wyświetla okno dialogowe wprowadzania numeru znacznika do wstawienia w tekście tłumaczenia.                                   |
| ABCD         | Włącza sprawdzanie pisowni aktualnego tłumaczenia i w razie potrzeby wyświetla okno dialogowe, w którym można poprawić błędy. |
| 1            | Edytowanie tekstu oryginału.                                                                                                  |

| <b>F</b>       | Akceptowanie zmian wprowadzonych w tekście oryginału. Ten przycisk jest wyłączony, chyba że edytowany jest tekst oryginału.  |
|----------------|----------------------------------------------------------------------------------------------------|
| Ð              | Odrzucanie zmian wprowadzonych w tekście oryginału. Ten przycisk jest<br>wyłączony, chyba że edytowany jest tekst oryginału. |
|                | Wyświetlanie lub ukrywanie panelu komentarzy.                                                                                |
| <b>₽</b> +     | Wyświetla okno dialogowe wyboru segmentów, które będą widoczne w panelu tłumaczenia.                                         |
| 800 m.<br>2727 | Przełącza układ Panelu tłumaczenia między układem "równoległym" i "góra/dół".                                                |

## Dopasowania z bazy segmentów

| 99% 99%             |   |
|---------------------|---|
| The ruler is short. | * |
|                     | - |
| La regla es corta.  | * |
|                     | - |

Panel *Dopasowania z bazy segmentów* zawiera proponowane tłumaczenia odczytane z baz segmentów lub automatycznie propagowane w czasie tłumaczenia.

#### Przyciski:

| TR «»    | Kopiuje wybrane tłumaczenie z panelu <i>Dopasowania z bazy segmentów</i> do pola tekstowego tłumaczenia.                                |
|----------|----------------------------------------------------------------------------------------------------|
| <b>F</b> | Kopiuje wybrane tłumaczenie z panelu <i>Dopasowania z bazy segmentów</i> do pola tekstowego tłumaczenia, pomijając wszystkie znaczniki. |
| 4        | Dodaje oznaczenie do rekordu bazy danych zawierającego tłumaczenie wyświetlane w panelu Dopasowania z bazy segmentów.                   |

Pole "Źródło" wskazuje nazwę bazy danych, z której zostało odczytane tłumaczenie lub "Automatyczne dopasowanie niepełne", jeżeli tłumaczenie zostało powielone z innego segmentu w dokumencie.

| Autotłumaczenie |                                          |
|-----------------|------------------------------------------|
|                 | Auto-Translation                         |
|                 | The <mark>#1»(reg]a/«2»</mark> is short. |

🛃 🛒

Panel *Autotłumaczenie* zawiera dopasowania z wykorzystaniem terminologii odczytanej z baz terminologicznych i - gdy to jest możliwe - dopasowania z bazy segmentów już występujące w segmencie.

#### Przyciski:

| TR       | Kopiuje wybrane tłumaczenie z panelu Autotłumaczenie do pola tekstowego tłumaczenia.                                       |
|----------|----------------------------------------------------------------------------------------------------|
| <b>F</b> | Kopiuje wybrane tłumaczenie z panelu <i>Autotłumaczenie</i> do pola tekstowego tłumaczenia, pomijając wszystkie znaczniki. |

# Terminologia

| ruler       | regla |  |
|-------------|-------|--|
| short short | corta |  |
|             |       |  |
|             |       |  |
|             |       |  |

Panel *Terminologii* zawiera zwroty z tekstu źródłowego i ich odpowiedniki w języku tłumaczenia, znalezione we włączonych bazach terminologicznych.

#### Przyciski:

Kopiuje tłumaczenie zaznaczonego terminu do pola tłumaczenia.

# Komentarze

| Motes                                   | × |
|-----------------------------------------|---|
| Note 1                                  |   |
| Translator's note                       | * |
| ing ing ing ing ing ing ing ing ing ing | * |

Panel *Komentarzy* zawiera uwagi wprowadzone w trakcie tłumaczenia przez tłumacza oraz uwagi wygenerowane przez filtry XLIFF w trakcie konwersji.

Filtry dla formatu TTX i formatu RTF z tagami Tradosa zapisują w komentarzach jakości dopasowań segmentów podtłumaczonych za pomocą innych narzędzi CAT.

# Przyciski:

|           | Wyświetla okno dialogowe dodawania komentarzy do bieżącego segmentu. |
|-----------|----------------------------------------------------------------------|
| 300 A     | Wyświetla okno dialogowe edytowania wybranego komentarza.            |
| <b>**</b> | Usuwa wybrany komentarz.                                             |

# Menu

# Menu plik

| 4        | Otwórz plik                        | Otwiera istniejący plik XLIFF do edycji.                                                                                                    |
|----------|------------------------------------|----------------------------------------------------------------------------------------------------|
|          | Zamknij plik                       | Zamyka otwarty dokument.                                                                                                    |
|          | Zapisz plik                        | Zapisuje otwarty dokument.                                                                                                    |
|          | Zapisz jako                        | Zapisuje otwarty dokument pod<br>nową nazwą.                                                                                                    |
|          | Właściwości dokumentu              | Przeglądanie i edytowanie<br>właściwości otwartego dokumentu                                                                                                    |
| ÷×,      | Konwertuj plik na format XLIFF     | Konwertuje dokument na format<br>XLIFF do tłumaczenia.                                                                                                    |
| <b>×</b> | Konwertuj plik na format oryginału | Konwertuje plik XLIFF na format<br>oryginału                                                                                                    |
|          | Podziel plik XLIFF                 | Dzieli plik XLIFF na 2 lub więcej<br>mniejszych plików.                                                                                                    |
|          | Połącz pliki XLIFF                 | Wstawia tłumaczenie z 2 lub<br>większej liczby plików XLIFF<br>utworzonych za pomocą polecenia<br><i>"Podziel plik XLIFF"</i> do<br>oryginalnego pliku XLIFF i zapisuje<br>go pod nową nazwą. |
|          | Zakończ                            | Zamyka program.                                                                                                    |

# Menu Edytuj

|          | Cofnij edycję                 | Przywraca tekst tłumaczenia w<br>bieżącym segmencie do<br>poprzedniego stanu.                                                                    |
|----------|-------------------------------|----------------------------------------------------------------------------------------------------|
|          | Bufory tekstowe               | Wyświetla podmenu, które<br>umożliwia zapisywanie do 10<br>fragmentów tekstu w pamięci i<br>wstawianie tych fragmentów do<br>tekstu tłumaczenia. |
|          | Pokaż bufory tekstowe         | Wyświetla treść fragmentów tekstu zapisanych w pamięci.                                                                                          |
| <b>*</b> | Połącz z poprzednim segmentem | Łączy zawartość bieżącego<br>segmentu z poprzednim<br>segmentem.                                                                                 |
| *        | Połącz z następnym segmentem  | Łączy zawartość bieżącego<br>segmentu z następnym<br>segmentem.                                                                                  |

| M   | Podziel segment                     | Dzieli segment. Tekst oryginału<br>zostaje podzielony w pozycji<br>kursora.                          |
|-----|-------------------------------------|----------------------------------------------------------------------------------------------------|
| 2   | Szukaj/Zamień                       | Wyszukiwanie w tekście oryginału<br>lub tłumaczenia i opcjonalne<br>zastępowanie nowym tekstem.      |
|     | Wyszukiwanie kontekstowe            | Wyszukiwanie tekstu w określonym<br>języku we włączonych<br>referencyjnych bazach segmentów.         |
| 2   | Edytuj oryginał                     | Włącza możliwość edytowania<br>tekstu oryginału.                                                     |
| P   | Zaakceptuj zmiany w oryginale       | Zapisuje zmiany wprowadzone w tekście oryginału.                                                     |
| Ð   | Odrzuć zmiany w oryginale           | Odrzuca zmiany wprowadzone w<br>tekście źródłowym i przywraca<br>poprzednią treść.                   |
| ->► | Kopiuj oryginał do okna tłumaczenia | Kopiuje tekst i znaczniki z pola<br>oryginału do pola tłumaczenia.                                   |
|     | Zmień wielkość liter                | Zmienia wielkość liter w tekście<br>tłumaczenia zgodnie z wybraną<br>opcją.                          |
| <.> | Wstaw znacznik                      | Wyświetla okno dialogowe<br>wprowadzania numeru znacznika<br>do wstawienia w tekście<br>tłumaczenia. |
|     | Szybkie wstawianie znaczników       | Wyświetla podmenu wstawiania znaczników od 1 do 10.                                                  |
|     | Wstaw następny znacznik             | Wstawia znacznik o najwyższym<br>numerze znacznika +1.                                               |
|     | Usuń wszystkie znaczniki            | Usuwa wszystkie znaczniki z tekstu<br>tłumaczenia.                                                   |

# Menu Projekt

| Utwórz nowy projekt                           | Tworzy nowy projekt<br>tłumaczeniowy dor wsadowego<br>przetwarzania plików. |
|-----------------------------------------------|-----------------------------------------------------------------------------|
| Otwórz projekt                                | Otwiera istniejący projekt tłumaczeniowy.                                   |
| Konwertuj pliki projektu na format XLIFF      | Konwertuje pliki skonfigurowane w projekcie tłumaczeniowym na format XLIFF. |
| Konwertuj pliki projektu na format oryginałów | Konwertuje pliki XLIFF<br>skonfigurowane w projekcie                        |

|                              | tłumaczeniowym na format oryginałów.                                                                        |
|------------------------------|----------------------------------------------------------------------------------------------------|
| Połącz pliki XLIFF           | Łączy wszystkie pliki XLIFF<br>skonfigurowane w projekcie<br>tłumaczeniowym w jeden, większy<br>plik XLIFF. |
| Podziel połączony plik XLIFF | Dzieli połączony plik XLIFF na pierwotne, składowe pliki XLIFF.                                             |
| Analiza powtórzeń            | przygotowuje analizę statystyczną ilości pracy danym projekcie.                                             |

| Menu       | WIDOK                                 |                                                                                                    |
|------------|---------------------------------------|----------------------------------------------------------------------------------------------------|
|            | Wyświetlaj pasek narzędzi             | Wyświetla lub ukrywa zbiór<br>przycisków z najczęściej<br>używanymi funkcjami.                                                                                 |
|            | Pokaż panel dopasowań z baz segmentów | Wyświetla lub ukrywa panel<br>zawierający proponowane<br>tłumaczenia znalezione w bazie<br>segmentów lub automatycznie<br>powielane w czasie tłumaczenia.      |
|            | Pokaż panel autotłumaczenia           | Wyświetla lub ukrywa panel<br>zawierający proponowane<br>tłumaczenia wygenerowane przez<br>połączenie tłumaczeń z baz<br>segmentów i baz<br>terminologicznych. |
|            | Pokaż panel terminologii              | Wyświetla lub ukrywa panel<br>zawierający zwroty i ich<br>tłumaczenia znalezione we<br>włączonych bazach<br>terminologicznych.                                 |
| <b>₽</b> + | Filtry segmentów                      | Wyświetla okno dialogowe wyboru<br>segmentów, które będą widoczne w<br>panelu tłumaczenia.                                                                     |
| Sec. 1     | Układ poziomy/pionowy                 | Przełącza układ Panelu tłumaczenia<br>między układem "góra/dół" i<br>"równoległym".                                                                            |
| <b>)</b>   | Wyświetlaj/Ukrywaj komentarze         | Wyświetlanie lub ukrywanie panelu<br>komentarzy.                                                                                                    |
|            | Wyświetlaj/Ukrywaj znaczniki          | Wyświetla rzeczywistą zawartość<br>znaczników lub przedstawia je w<br>skróconej formie.                                                                        |
|            | Przywróć ustawienia domyślne          | Przełącza wyświetlanie paneli do<br>domyślnych rozmiarów i lokalizacji.                                                                                        |

# Menu Idź do

|   | Następny segment                           | Wyświetla następny segment.                                                                             |
|---|--------------------------------------------|----------------------------------------------------------------------------------------------------|
| 4 | Poprzedni segment                          | Wyświetla poprzedni segment.                                                                            |
|   | Pierwszy segment                           | Wyświetla pierwszy segment pliku.                                                                       |
|   | Ostatni segment                            | Wyświetla ostatni segment pliku.                                                                        |
|   | Przejdź do segmentu                        | Wyświetla segment o podanym<br>numerze.                                                                 |
|   | Następne pasujące tłumaczenie              | Wyświetla następne pasujące<br>tłumaczenie dostępne w panelu<br>Dopasowania z bazy segmentów.           |
|   | Poprzednie pasujące tłumaczenie            | Wyświetla poprzednie pasujące<br>tłumaczenie dostępne w panelu<br><u>Dopasowania z bazy segmentów</u> . |
|   | Następne autotłumaczenie                   | Wyświetla następne proponowane tłumaczenie dostępne w panelu <u>Autotłumaczenie</u> .                   |
|   | Poprzednie autotłumaczenie                 | Wyświetla następne proponowane<br>tłumaczenie dostępne w panelu<br><u>Autotłumaczenie</u> .             |
|   | Poprzedni komentarz w Panelu<br>komentarzy | Wyświetla poprzedni komentarz<br>dostępny w panelu <u>Komentarze</u> .                                  |
|   | Następny komentarz w Panelu komentarzy     | Wyświetla następny komentarz<br>dostępny w panelu <u>Komentarze</u> .                                   |
|   | Następny segment z komentarzami            | Wyświetla następny segment z<br>komentarzami.                                                           |
|   | Poprzedni segment z komentarzami           | Wyświetla poprzedni segment z<br>komentarzami.                                                          |
|   | Następny nieprzetłumaczony segment         | Wyświetla następny segment bez<br>tłumaczenia.                                                          |
|   | Poprzedni nieprzetłumaczony segment        | Wyświetla poprzedni segment bez<br>tłumaczenia.                                                         |
|   | Następny niezatwierdzony segment           | Wyświetla następny segment o<br>stanie ustawionym na<br>Niezatwierdzony.                                |
|   | Poprzedni niezatwierdzony segment          | Wyświetla poprzedni segment o<br>stanie ustawionym na<br>Niezatwierdzony.                               |

# Menu Opcje

| Język | Otwiera podmenu wyboru języka<br>interfejsu użytkownika. |
|-------|----------------------------------------------------------|
|-------|----------------------------------------------------------|

| Domyślna czcionka                                            | Wyświetla okno dialogowe wyboru<br>czcionki używanej do wyświetlania<br>tekstu.                                                                                                    |
|--------------------------------------------------------------|----------------------------------------------------------------------------------------------------|
| Ustal skróty klawiaturowe                                    | Wyświetla okno dialogowe<br>określania skrótów wszystkich<br>operacji dostępnych w<br>poszczególnych menu.                                                                                                    |
| Domyślne przeglądarki                                        | Wyświetla okno dialogowe wyboru<br>domyślnych aplikacji używanych do<br>wyświetlania poszczególnych typów<br>plików.                                                                                                    |
| Domyślne kolory                                              | Wyświetla okno dialogowe wyboru<br>kolorów używanych do wyróżniania<br>poszczególnych rodzajów tekstu.                                                                                                    |
| Ustaw minimalny procent dopasowania                          | Wyświetla okno dialogowe<br>określania minimalnej wartości<br>podobieństwa dopasowań<br>automatycznie pobieranych z bazy<br>segmentów.                                                                                             |
| Uwzględniaj wielkość liter, szukając w<br>bazie segmentów    | Określa, czy wyszukiwanie w bazie<br>segmentów powinno uwzględniać<br>wielkość liter.                                                                                                    |
| Uwzględniaj wielkość liter, szukając w<br>bazie terminologii | Określa, czy wyszukiwanie w bazie<br>terminologii powinno uwzględniać<br>wielkość liter.                                                                                                    |
| Automatyczne autotłumaczenie                                 | Włącza lub wyłącza automatyczne<br>podstawianie auto-tłumaczeń do<br>nieprzetłumaczonych segmentów<br>lub segmentów bez 100%<br>dopasowań z bazy segmentów.                                                                        |
| Automatyczna kontrola jakości po<br>zatwierdzeniu segmentu   | Włącza lub wyłącza automatyczną<br>kontrolę jakości po zatwierdzeniu<br>segmentu.                                                                                                    |
| Popraw spacje, akceptując propozycje<br>tłumaczeń            | Włącza lub wyłącza automatyczne<br>wstawianie lub usuwanie spacji<br>końcowych lub początkowych<br>podczas akceptowania dopasowań<br>z panelu <u>Dopasowania z bazy</u><br><u>segmentów</u> lub panelu<br><u>Autotłumaczenie</u> . |
| Gdy brak dopasowania, kopiuj oryginał do<br>okna tłumaczenia | Włącza lub wyłącza automatyczne<br>kopiowanie tekstu oryginału do<br>pola tłumaczenia, gdy w bazie<br>segmentów nie ma dopasowań.                                                                                                  |
| Kody języków                                                 | Wyświetla okno dialogowe<br>edytowania istniejących kodów<br>języków obsługiwanych przez                                                                                                    |

|       |                                | program.                                                                                                    |
|-------|--------------------------------|----------------------------------------------------------------------------------------------------|
| Domy  | ślny moduł sprawdzania pisowni | Wyświetla okno dialogowe wyboru<br>domyślnego modułu sprawdzania<br>poprawności pisowni: programu<br>Aspell lub wewnętrznego modułu<br>sprawdzania pisowni. |
| Słown | iki programu Aspell            | Wyświetla okno dialogowe<br>konfigurowania słowników<br>używanych przez program Aspell.                                                                     |
| Słown | iki wewnętrzne                 | Wyświetla okno dialogowe<br>konfigurowania słowników<br>używanych przez wewnętrzny<br>moduł sprawdzania pisowni.                                            |
| Autom | natyczne zapisywanie           | Wyświetla okno dialogowe<br>określania częstości<br>automatycznego zapisywania kopii<br>zapasowej.                                                          |

# Menu Zadania

|          | Zmień kody języków                                      | Wyświetla okno dialogowe<br>umożliwiające zmianę oznaczenia<br>języka oryginału lub tłumaczenia w<br>bieżącym pliku XLIFF. |
|----------|---------------------------------------------------------|----------------------------------------------------------------------------------------------------|
| <i>i</i> | Zastosuj bazę segmentów do bieżącego<br>segmentu        | Szuka we włączonych bazach<br>segmentów tłumaczenia<br>pasującego do bieżącego<br>segmentu.                                |
|          | Zastosuj bazę segmentów we wszystkich segmentach        | Szuka we włączonych bazach<br>segmentów tłumaczeń pasujących<br>do wszystkich segmentów.                                   |
|          | Autotłumaczenie bieżącego segmentu                      | Wykonuje autotłumaczenie<br>bieżącego segmentu,<br>wykorzystując włączone bazy<br>segmentów i bazy terminologiczne.        |
|          | Autotłumaczenie wszystkich segmentów                    | Wykonuje autotłumaczenie<br>wszystkich segmentów,<br>wykorzystując włączone bazy<br>segmentów i bazy terminologiczne.      |
|          | Dopasowanie kontekstowe z<br>wcześniejszego tłumaczenia | Wyodrębnia i ponownie<br>wykorzystuje kontekstowe,<br>dokładne dopasowania z wcześniej<br>przetłumaczonego pliku XLIFF.    |
|          | Dodaj segment do bazy segmentów                         | Zapisuje tłumaczenie bieżącego<br>segmentu we wskazanej,<br>domyślnej bazie segmentów.                                     |

|          | Zatwierdź segment                                             | Zaznacz bieżący segment jako zatwierdzony.                                                                                                    |
|----------|---------------------------------------------------------------|----------------------------------------------------------------------------------------------------|
| TR       | Zaakceptuj proponowane tłumaczenie                            | Kopiuje wybrane tłumaczenie z<br>panelu <u>Dopasowania z bazy</u><br><u>segmentów</u> do pola tekstowego<br>tłumaczenia.                                   |
| <b>F</b> | Zaakceptuj tłumaczenie bez znaczników                         | Kopiuje wybrane tłumaczenie z<br>panelu <u>Dopasowania z bazy</u><br><u>segmentów</u> do pola tekstowego<br>tłumaczenia, pomijając wszystkie<br>znaczniki. |
| TR       | Zaakceptuj autotłumaczenie                                    | Kopiuje wybrane tłumaczenie z<br>panelu <u>Autotłumaczenie</u> do pola<br>tekstowego tłumaczenia.                                                          |
| TR       | Zaakceptuj autotłumaczenie bez<br>znaczników                  | Kopiuje wybrane tłumaczenie z<br>panelu <u>Autotłumaczenie</u> do pola<br>tekstowego tłumaczenia, pomijając<br>wszystkie znaczniki.                        |
|          | Zaznacz pasujące tłumaczenie w bazie<br>segmentów             | Dodaje oznaczenie do rekordu bazy<br>danych zawierającego tłumaczenie<br>wyświetlane w panelu <u>Dopasowania</u><br><u>z bazy segmentów</u> .              |
|          | Ustal długość dla tłumaczenia segmentu                        | Wyświetla okno dialogowe<br>określania długości tekstu w<br>znakach dla bieżącego segmentu<br>lub wszystkich segmentów.                                    |
|          | Zaznacz segment jako<br>nieprzetłumaczalny/przetłumaczalny    | Przełącza status bieżącego<br>segmentu między<br>przetłumaczalnym i<br>nieprzetłumaczalnym.                                                                |
|          | Zaznacz powtarzające się segmenty jako<br>nieprzetłumaczalne  | Oznacza wszystkie powtarzające<br>się segmenty w pliku XLIFF jako<br>nieprzetłumaczalne, zostawiając do<br>tłumaczenia tylko jedno<br>wystąpienie.         |
|          | Zaznacz wszystkie segmenty jako<br>przetłumaczalne            | Zmienia status wszystkich<br>nieprzetłumaczalnych segmentów<br>na przetłumaczalny.                                                                         |
|          | Zatwierdź wszystkie przetłumaczone segmenty                   | Oznacza jako zatwierdzone<br>wszystkie segmenty z<br>tłumaczeniami.                                                                                        |
|          | Cofnij zatwierdzenie wszystkich<br>przetłumaczonych segmentów | Oznacza wszystkie segmenty jako<br>niezatwierdzone.                                                                                                    |
|          | Usuń wszystkie przetłumaczone segmenty                        | Usuwa istniejące tłumaczenia z<br>wszystkich segmentów.                                                                                                    |
|          | Usuń wszystkie dopasowania                                    | Usuwa wszystkie dopasowania z                                                                                                    |

|                                                      | baz segmentów, auto-tłumaczenia<br>automatycznie powielone<br>dopasowania z bieżącego pliku.                                                                     |
|------------------------------------------------------|----------------------------------------------------------------------------------------------------|
| Zaakceptuj wszystkie 100% dopasowania                | Automatycznie kopiuje pierwsze<br>dokładne dopasowanie do<br>wszystkich segmentów<br>zawierających 100% dopasowania.                                             |
| Zaakceptuj i zatwierdź wszystkie 100%<br>dopasowania | Automatycznie kopiuje do pola<br>tłumaczenia pierwsze dokładne<br>dopasowania i oznacza jako<br>zatwierdzone wszystkie segmenty<br>zawierające 100% dopasowania. |
| Eksportuj jako plik TMX                              | Eksportuje wszystkie zatwierdzone<br>tłumaczenia z bieżącego pliku<br>XLIFF do formatu TMX.                                                                      |
| Eksportuj oryginał jako zwykły tekst                 | Eksportuje tekst oryginału<br>wszystkich segmentów do<br>zwykłego pliku tekstowego.                                                                              |
| Eksportuj tłumaczenie jako zwykły tekst              | Eksportuje tekst tłumaczenia<br>wszystkich segmentów do<br>zwykłego pliku tekstowego.                                                                            |
| Eksportuj tłumaczenie jako HTML                      | Eksportuje tekst tłumaczenia<br>wszystkich segmentów do pliku w<br>formacie HTML.                                                                                |

# Menu Terminologia

| •       | Dodaj zaznaczony tekst do domyślnej<br>bazy terminologicznej | Zapisuje tekst zaznaczony w polu<br>oryginału i tłumaczenia w<br>domyślnej bazie terminologicznej.     |
|---------|--------------------------------------------------------------|----------------------------------------------------------------------------------------------------|
| -       | Dodaj nowy wpis do domyślnej bazy<br>terminologicznej        | Wyświetla okno dialogowe<br>dodawania nowego terminu do<br>domyślnej bazy terminologicznej.            |
| <u></u> | Szukaj terminu we włączonych bazach                          | Wyświetla okno dialogowe<br>wyszukiwania terminu we<br>włączonych bazach<br>terminologicznych.         |
|         | Wstaw zaznaczony termin                                      | Kopiuje do pola tłumaczenia termin<br>zaznaczony w panelu terminologii.                                |
|         | Wklej terminy                                                | Wyświetla podmenu wstawiania<br>terminów od 1 do 10 z panelu<br>terminologii do tekstu tłumaczenia.    |
|         | Wybierz włączone bazy terminologiczne                        | Wyświetla okno dialogowe wyboru<br>baz terminologicznych używanych<br>tylko do wyszukiwania dopasowań. |

# Menu Bazy danych

|          | Utwórz bazę danych                       | Wyświetla okno dialogowe<br>tworzenia nowej bazy segmentów<br>lub bazy terminologicznej.                                        |
|----------|------------------------------------------|----------------------------------------------------------------------------------------------------|
|          | Przeglądaj serwer baz danych             | Wyświetla okno dialogowe wyboru<br>serwera baz danych, w celu<br>przeglądania nowych lub<br>istniejących baz danych.            |
|          | Dodaj bazę danych do spisu               | Wyświetla okno dialogowe<br>dodawania istniejącej bazy danych<br>do listy baz danych używanych<br>przez program.                |
|          | Usuń bazę danych ze spisu                | Wyświetla okno dialogowe<br>usuwania istniejącej bazy danych z<br>listy baz danych używanych przez<br>program.                  |
|          | Importuj plik TMX                        | Importuje zawartość pliku TMX do<br>bazy segmentów lub bazy<br>terminologicznej.                                                |
|          | Importuj plik CSV                        | Importuje zawartość pliku formacie<br>CSV (wartości rozdzielane<br>przecinkami) do bazy segmentów<br>lub bazy terminologicznej. |
|          | Eksportuj bazę danych jako TMX           | Eksportuje zawartość bazy danych<br>do pliku w formacie TMX.                                                                    |
|          | Eksportuj wszystkie bazy danych jako TMX | Eksportuje zawartość wszystkich<br>baz danych do formatu TMX.                                                                   |
|          | Importuj plik TBX                        | Importuje zawartość pliku TBX do<br>bazy segmentów lub bazy<br>terminologicznej.                                                |
| <b>*</b> | Wybierz włączone bazy segmentów          | Wyświetla okno dialogowe wyboru<br>baz segmentów używanych tylko<br>do wyszukiwania dopasowań.                                  |

# Menu Kontrola jakości

|         | ·····                      |                                                                                               |
|---------|----------------------------|-----------------------------------------------------------------------------------------------|
|         | Podgląd tłumaczenia        | Wyświetla wszystkie segmenty i ich<br>tłumaczenia w domyślnej<br>przeglądarce HTML.           |
|         | Analiza stanu tłumaczenia  | Generuje statystykę bieżącego<br>pliku XLIFF i wyświetla ją w<br>domyślnej przeglądarce HTML. |
|         | Historia stanu tłumaczenia | Wyświetla historię zmian stanu<br>tłumaczenia.                                                |
| ?<br>() | Analiza znaczników         | Wyświetla okno dialogowe z                                                                    |

|               |                                       | raportem o segmentach z błędami<br>w znacznikach.                                                                                                    |
|---------------|---------------------------------------|----------------------------------------------------------------------------------------------------|
| BY            | Analiza spójności terminologii        | Wyświetla okno dialogowe<br>sprawdzania terminologii na<br>podstawie pliku TBX lub bazy<br>terminologicznej.                                                        |
| <b>A</b> .8C0 | Analiza spacji początkowych/końcowych | Wyświetla okno dialogowe z<br>raportem o segmentach<br>zawierających różnice w spacjach<br>początkowych lub końcowych<br>między tekstem oryginału i<br>tłumaczenia. |
| AB CD         | Sprawdź pisownię w segmencie          | Włącza sprawdzanie pisowni<br>aktualnego tłumaczenia i w razie<br>potrzeby wyświetla okno<br>dialogowe, w którym można<br>poprawić błędy.                           |
|               | Sprawdź pisownię w dokumencie         | Włącza sprawdzanie pisowni<br>wszystkich tłumaczeń i w razie<br>potrzeby wyświetla okno<br>dialogowe, w którym można<br>poprawić błędy.                             |

# Menu Zaawansowane

| Menedżer katalogów          | Wyświetla okno dialogowe<br>edytowania katalogu XML<br>używanego przez program podczas<br>analizowania plików w formacie<br>XML. |
|-----------------------------|----------------------------------------------------------------------------------------------------|
| Konfiguracja konwertera XML | Wyświetla zbiór okien dialogowych<br>konfiguracji elementów i atrybutów<br>do tłumaczenia w danym zestawie<br>elementów XML.     |
| Przekształcenie XSL         | Wyświetla okno dialogowe<br>przekształcania pliku XML za<br>pomocą transformacji XSL.                                            |
| Ustawienia dopasowań        | Wyświetla okno dialogowe<br>określania odliczeń stosowanych<br>przez mechanizm dopasowań w<br>przypadku różnic w znacznikach.    |

| Menu | Menu Wtyczki         |                                                      |  |
|------|----------------------|------------------------------------------------------|--|
|      | Konfiguracja wtyczek | Wyświetla okno dialogowe<br>konfigurowania programów |  |

|                                     | dostępnych jako wtyczki.                                             |
|-------------------------------------|----------------------------------------------------------------------|
| TMXValidator                        | Wtyczka sprawdzająca poprawność plików TMX.                          |
| RTFCleaner                          | Wtyczka usuwająca tekst ukryty z<br>plików RTF z segmentami Tradosa. |
| Przeglądarka plików Java Properties | Wtyczka do wyświetlania plików<br>Java Properties.                   |

# Menu Pomoc

| Pomoc                | Wyświetla Podręcznik użytkownika<br>programu Swordfish w Domyślnej<br>przeglądarce plików PDF. |
|----------------------|------------------------------------------------------------------------------------------------|
| Aktualizuj licencję  | Wyświetla okno dialogowe obsługi<br>licencji programu.                                         |
| Sprawdź aktualizacje | Sprawdza dostępność nowych wersji programu.                                                    |
| O programie          | Wyświetla okno dialogowe z<br>informacją o stanie licencji i<br>informacje o wersji programu.  |

# Bazy danych

W programie **Swordfish** zastosowano technologię <u>pamięci tłumaczeniowej</u> (bazy segmentów), wspomagającą pracę tłumaczy. Umożliwia ona zapisywania tłumaczeń w bazach danych i wykorzystywanie ich, gdy trzeba przetłumaczyć podobny tekst.

Program **Swordfish** zawiera *Wewnętrzny* serwer baz danych, działający w oparciu silnik baz danych HSQL. Serwer *Wewnętrzny* jest wystarczający do małych baz danych, ale jego wydajność spada przy średnich i dużych bazach danych.

Zalecamy używanie dedykowanych silników baz danych w przypadku baz zawierających ponad 10 000 rekordów. Obsługiwane silniki baz danych to:

- Oracle 10g
- MySQL 4.x/5.x

# Tworzenie bazy danych

Aby utworzyć bazę danych w programie **Swordfish**, wybierz polecenie **Utwórz bazę danych** z menu <u>Bazy danych</u> – zostanie wyświetlone następujące okno dialogowe:

| Cre                   | eate Database | 2 |       | × |
|-----------------------|---------------|---|-------|---|
| Data                  | base Name     |   |       |   |
| Data                  | base Type     |   |       | - |
| Insta                 | nce/DB        |   |       |   |
| Serve                 | er Name       |   |       |   |
| Port                  | Number        |   |       |   |
| User                  | Name          |   |       |   |
| Pass                  | word          |   |       |   |
| Opt                   | mize for      |   |       |   |
| <ul> <li>N</li> </ul> | latch Quality |   |       |   |
| © S                   | peed          |   |       |   |
|                       | Create        |   | Close |   |

W górnym polu tekstowym wpisz nazwę bazy danych. Nazwy baz danych mogą zawierać tylko litery od A do Z (duże i małe) oraz cyfry. Nie należy używać znaków interpunkcyjnych ani spacji.

Wybierz **Typ bazy danych** z listy rozwijanej. Dostępne opcje to:

- **Internal DB:** wbudowany serwer baz danych działający w oparciu o bazę danych HSQL.
- MySQL 4.x: silnik baz danych o otwartym kodzie źródłowym, bezpłatny do zastosowań niekomercyjnych. Dostępny w wersji dla systemu Windows, Linux i Mac OS X.
- MySQL 5.x: silnik baz danych o otwartym kodzie źródłowym, bezpłatny do zastosowań niekomercyjnych. Dostępny w wersji dla systemu Windows, Linux i Mac OS X.

• **Oracle 10g**: komercyjny silnik baz danych, działający w systemie Windows, Linux i Mac OS X Server. Dostępna jest bezpłatna wersja *Express Edition*.

W przypadku typów baz danych innych niż Wewnętrzny należy wypełnić następujące pola:

| Instancja/DB      | Nazwa instancji serwera Oracle zawierającej bazę danych.<br>Domyślną nazwą instancji dla wersji Oracle Express jest<br>"XE"                        |
|-------------------|----------------------------------------------------------------------------------------------------|
| Adres serwera     | Nazwa lub adres IP serwera baz danych                                                                                                    |
| Numer portu       | Port TCP, na którym serwer baz danych nasłuchuje zapytań. <b>Swordfish</b> automatycznie podstawia domyślne wartości po wybraniu typu bazy danych. |
| Nazwa użytkownika | Nazwa użytkownika z uprawnieniami do tworzenia baz danych.                                                                                         |
| Hasło             | Hasło uwierzytelniające użytkownika na serwerze baz danych.                                                                                        |

Wybierz żądaną opcję optymalizacji:

- Jakość dopasowań: zapewnia najwyższą liczbę dopasowań przez intensywne indeksowanie tekstu na poziomie sylab/bajtów.
- **Szybkość:** zapewnia mniejszą liczbę dopasowań przy szybszej pracy bazy danych, dzięki indeksowaniu tekstu na poziomie wyrazów.

Na końcu kliknij przycisk **Utwórz**, aby utworzyć bazę danych.

# Używanie baz danych

Typowe czynności, wykonywane w codziennym korzystaniu z programu to:

- Importowanie danych baz segmentów i baz terminologicznych
- Eksportowanie danych do udostępnienia
- Wybór roboczych baz danych do pracy z bazami segmentów i terminologią.

# Importowanie danych

**Swordfish** umożliwia importowanie dwóch kategorii danych: importowanie danych baz segmentów i terminologii.

Bazy segmentów można importować w dwóch formatach:

- <u>TMX</u> (Translation Memory eXchange format wymiany baz danych)
- <u>CSV</u> (Comma Separated Values wartości oddzielane przecinkami)

Dane terminologii można importować w następujących formatach:

- 1. TMX zbiór terminologii w dwóch lub większej liczbie języków
- 2. CSV zbiór terminologii bez atrybutów

3. <u>TBX</u> (TermBase eXchange) – zbiór terminologii w dwóch lub większej liczbie języków z obsługą zaawansowanych informacji terminologicznych

# Importowanie plików TMX

Aby zaimportować plik TMX, wybierz opcję **Importuj plik TMX** z menu <u>Baza danych</u>. Zostanie wyświetlone następujące okno dialogowe:

| TMX File               |                      | Browse |
|------------------------|----------------------|--------|
| Database Name          |                      | •      |
| Import Options         |                      |        |
| Append Entries (Fator) | st)                  |        |
| Opdate Existing Sir    | nilar Entries (Slow) |        |
| Project Details        |                      |        |
| Project                |                      | -      |
| Customer               |                      | -      |
| Subject                |                      | •      |
|                        |                      |        |

Wprowadź nazwę importowanego pliku w górnym polu tekstowym lub użyj pliku **Przeglądaj...**, aby wybrać plik.

Używając pola rozwijanego **Nazwa bazy danych** wybierz bazę danych, do której mają zostać zaimportowane dane.

Wybierz opcję importowania:

- Dopisz wpisy: segmenty zostaną zaimportowane bez sprawdzania powtórzeń i podobnych istniejących wpisów.
- Zaktualizuj istniejące podobne wpisy: program szuka w bazie danych powtórzeń lub podobnych istniejących segmentów i aktualizuje je. W pliku TMX język oryginału musi być ustawiony na rzeczywisty kod języka, a nie "\*all\*".

Opcjonalnie przy imporcie można powiązać dane bazy segmentów z określonym zadaniem, klientem lub tematem. Wprowadź nowe szczegóły zadania lub wybierz je z list rozwijanych.

Na koniec kliknij przycisk **Importuj plik TMX**, aby rozpocząć import.

#### Importowanie plików CSV

Format CSV to standardowy format zapisywania danych tabelarycznych. Przed zaimportowaniem plik CSV trzeba znać niektóre informacje na jego temat:

- **Separator kolumn:** znak oddzielający kolumny danych w pliku CSV. Najczęściej używany separator to przecinek i znak tabulacji.
- **Ogranicznik tekstu:** znaki obejmujące dane kolumny. Ograniczniki są używane, gdy dane mogą zawierać znak używany jako separator kolumn.
- **Strona kodowa:** kodowanie, w którym zapisano plik CSV. Najczęstsze opcje to: UTF-16, UTF-8 i Windows-1252.

Plik CSV można wyświetlić w edytorze tekstowym, aby sprawdzić informacje

niezbędne do zaimportowania go.

Aby zaimportować plik CSV, wybierz opcję **Importuj plik CSV** z menu <u>Baza danych</u>. Zostanie wyświetlone następujące okno dialogowe:

| Import C                                                         | SV File                  | ×               |
|------------------------------------------------------------------|--------------------------|-----------------|
| CSV File                                                         |                          | Browse          |
| Column Se<br>Text Delimi<br>Character S<br>Database<br>Languages | parator ,<br>ter "<br>et | •<br>•<br>•     |
| Code                                                             | Languag                  | je              |
| Add La                                                           | nguage                   | Remove Language |
| Import                                                           | CSV File                 | Close           |

Wprowadź nazwę importowanego pliku w górnym polu tekstowym lub użyj pliku **Przeglądaj...**, aby wybrać plik.

Określ właściwości pliku CSV. Znak separatora można wpisać lub wybrać go z listy rozwijanej.

Używając pola rozwijanego **Nazwa bazy danych** wybierz bazę danych, do której mają zostać zaimportowane dane.

Użyj przycisku **Dodaj Język**, aby wyświetlić okno dialogowe, w którym można określić kod języka dla każdej kolumny.

Na koniec kliknij przycisk **Importuj plik CSV**, aby rozpocząć import.

# Importowanie pliku TBX

Z menu **Baza danych** wybierz opcję <u>Importuj plik TBX</u>. Zostanie wyświetlone następujące okno dialogowe:

Wprowadź nazwę importowanego pliku w górnym polu tekstowym lub użyj pliku **Przeglądaj...**, aby wybrać plik.

| Import TBX File | ×      |
|-----------------|--------|
| TBX File        | Browse |
| Database Name   | •      |
| Import TBX File | Close  |

Używając pola rozwijanego **Nazwa bazy danych** wybierz bazę danych, do której mają zostać zaimportowane dane.

Na koniec kliknij przycisk **Importuj plik TBX**, aby rozpocząć import.

## Eksportowanie danych

**Swordfish** umożliwia eksportowanie baz danych jako plików TMX, pojedynczo lub jako grupy plików.

#### Eksportowanie pojedynczych baz danych

Aby wyeksportować pojedynczą bazę danych jako plik TMX, wybierz opcję **Eksportuj bazę danych jako TMX** z menu <u>Baza danych</u>:

|                                                                                |               |             | 193 |
|--------------------------------------------------------------------------------|---------------|-------------|-----|
| TMX File                                                                       |               | Brows       | se  |
| anguages to Export                                                             |               |             |     |
| aa Afar<br>ab Abkhazian<br>ae Avestan<br>af Afrikaans<br>ak Akan<br>am Amharic |               |             | *   |
| Export as TMX Level 1 (No<br>Export Flagged Segments                           | Tags)<br>Only |             |     |
| Source Language *all*                                                          |               |             | •   |
|                                                                                | C . F         | and Filters |     |

Używając pola rozwijanego **Nazwa bazy danych** wybierz bazę danych, z której mają zostać wyeksportowane dane.

Wprowadź nazwę pliku TMX w górnym polu tekstowym lub użyj przycisku **Przeglądaj...** obok pola tekstowego, aby miejsce zapisania plik.

Opcjonalnie z listy języków wybierz języki, które mają zostać wyeksportowane. Aby wybrać więcej języków, naciśnij i przytrzymaj klawisz "Ctrl", klikając pozycje listy.

Zaznacz pole wyboru **Eksportuj jako TMX Poziom 1 (bez znaczników)**, jeżeli nie chcesz eksportować kodów formatujących z bazy danych. Może to poprawić wykorzystanie twoich danych bazy segmentów w innych narzędziach do wspomagania tłumaczeń.

Zaznacz pole wyboru **Eksportuj tylko zaznaczone segmenty**, jeżeli chcesz eksportować tylko segmenty zaznaczone podczas tłumaczenia za pomocą przycisku **Zaznacz pasujące tłumaczenie w bazie segmentów**w panelu <u>Dopasowania z bazy</u>

#### segmentów.

Wybierz język oryginału dla pliku TMX, używając listy rozwijanej **Język oryginału**. Należy pamiętać, że opcja "**\*all**\*" jest obsługiwana tylko przez narzędzia umożliwiające tłumaczenie w dowolnym kierunku. Niektóre narzędzia do wspomagania tłumaczeń obsługują wyłącznie pliki TMX zawierające 2 języki, z których jeden musi być oznaczony jako język oryginału.

Opcja **Ustaw filtry eksportu** służy do wyświetlenia okna dialogowego, które umożliwia zdefiniowanie danych bazy segmentów, które mają być wyeksportowane. Bazę danych można filtrować według następujących kryteriów:

- Zadanie
- Klient
- Temat

Na koniec kliknij przycisk **Eksportuj**, aby rozpocząć eksportowanie.

# Eksportowanie grupy baz danych

Można jednocześnie wyeksportować wszystkie bazy danych lub grupę wybranych baz danych wybierając opcję **Eksportuj wszystkie bazy danych jako TMX** z menu <u>Baza</u> <u>danych</u>. Okno eksportowania wszystkich baz danych wygląda następująco:

| Output Folder |               | Browse      |
|---------------|---------------|-------------|
|               |               |             |
| MySegments    | Internal DB   | localhost   |
| MyGlossary    | Internal DB   | localhost   |
| Database Name | Database Type | Server Name |

Domyślnie eksportowane są wszystkie bazy danych. Aby wybrać określone bazy danych do wyeksportowania, naciśnij i przytrzymaj klawisz "Ctrl", klikając odpowiednie wiersze listy baz danych.

Wpisz nazwę folderu, w którym program **Swordfish** zapisze pliki TMX każdej bazy danych w polu tekstowym **Folder wynikowy**, albo użyj przycisku **Przeglądaj...**, aby wybrać folder.

Na koniec kliknij przycisk **Eksportuj**, aby rozpocząć eksportowanie.

# Wybór bazy danych

Swordfish umożliwia pracę z dwoma rodzajami baz danych:

- Bazy segmentów: bazy danych zawierające tłumaczenia pełnych segmentów i używane do pobierania dopasowań na poziomie segmentu, wyświetlanych w panelu <u>Dopasowania z bazy segmentów</u>
- **Bazy terminologiczne:** bazy danych zawierające pary terminów, wyświetlane w panelu <u>Terminologia</u> i wykorzystywane przez moduł autotłumaczenia do tworzenia dopasowań z połączenia danych z bazy segmentów segmentów i bazy terminologicznej.

Użyj opcji **Wybierz włączone bazy segmentów** z menu <u>Baza danych</u>, aby konfigurować Bazy segmentów w tym oknie dialogowym:

| *    | Database                             | %                 |
|------|--------------------------------------|-------------------|
|      | MyGlossary                           | 0%                |
| *    | MySegments                           | 0%                |
|      |                                      |                   |
|      |                                      |                   |
|      |                                      |                   |
|      |                                      |                   |
| Vrit | e-enabled Database MySegments        |                   |
|      |                                      |                   |
| Ena  | able Selected DB Disable Selected DB | Set Match Penalty |
|      |                                      |                   |

Wybierz bazy danych, które będą używane do wyszukiwania tłumaczeń i kliknij przycisk **Włącz wybrane bazy danych.** Aby wybrać więcej baz danych, naciśnij i przytrzymaj klawisz "Ctrl", klikając pozycje listy.

Należy wskazać programowi **Swordfish**, gdzie ma zapisywać tłumaczenie po zatwierdzeniu segmentu. Wybierz bazę danych z listy rozwijanej **Baza danych z prawem zapisu**.

Użyj opcji **Ustal wielkość odliczenia**, aby w nowym oknie dialogowym określić odliczenie dla wybranej bazy danych. Odliczenie to będzie odejmowane od wartości jakości dopasowania każdego dopasowania pobranego z takiej bazy danych.

Kliknij przycisk **Zaakceptuj**, aby zamknąć okno dialogowe i zapisać ustawienia.

Użyj opcji **Wybierz włączone bazy terminologiczne** z menu <u>Terminologia</u>, aby skonfigurować Bazy terminologiczne w następującym oknie dialogowym:

|      | Database                                        |                             |
|------|-------------------------------------------------|-----------------------------|
| ĸ    | MyGlossary                                      |                             |
|      | MySegments                                      |                             |
|      |                                                 |                             |
|      |                                                 |                             |
|      |                                                 |                             |
|      |                                                 |                             |
|      |                                                 |                             |
|      |                                                 |                             |
|      |                                                 |                             |
| Vrit | e-enabled Database MyGlos                       | sary                        |
| Writ | e-enabled Database MyGlos<br>Enable Selected DB | sary<br>Disable Selected DB |
| Vrit | e-enabled Database MyGlos<br>Enable Selected DB | sary Disable Selected DB    |

Wybierz bazy danych, które będą używane do wyszukiwania terminologii wyświetlanej w panelu <u>Terminologia</u> i wykorzystywane przez moduł autotłumaczenia, a następnie kliknij przycisk **Włącz wybrane bazy**. Aby wybrać więcej baz danych, naciśnij i przytrzymaj klawisz "Ctrl", klikając pozycje listy.

Należy wskazać programowi Swordfish, gdzie ma zapisywać terminologię dodawaną

na bieżąco. Wybierz bazę danych z listy rozwijanej **Baza danych z prawem zapisu**. Kliknij przycisk **Zaakceptuj**, aby zamknąć okno dialogowe i zapisać ustawienia.

# Opcje konfiguracji

**Swordfish** jest w pełni konfigurowalnym programem. Program **Swordfish** można skonfigurować za pomocą opcji dostępnych w menu <u>Opcje i Zaawansowane</u>.

# Ustawienia języka

**Graficzny interfejs użytkownika (GUI) programu Swordfish** jest dostępny w następujących językach:

- chiński (tradycyjny)
- chorwacki
- angielski
- galicyjski
- niemiecki
- norweski
- polski
- portugalski
- portugalski (Brazylia)
- rosyjski
- hiszpański
- turecki
- ukraiński

# Użyj podmenu **Język** w menu **Opcje**, aby wybrać język interfejsu programu **Swordfish**.

Tłumaczenia zostały udostępnione przez Projekt lokalizacji programu Swordfish.

#### Skróty klawiaturowe

Po wybraniu polecenia **Ustal skróty klawiaturowe** z menu <u>Opcje</u> zostanie wyświetlone następujące okno dialogowe:

| Open File                       | 🗹 Ctri 🔲 Shift 🔲 Alt | 0  | • |
|---------------------------------|----------------------|----|---|
| Close File                      | 🗖 Ctrl 🗖 Shift 🗖 Alt |    | • |
| Save File                       | 💟 Ctrl 📃 Shift 📃 Alt | S  | - |
| Save As                         | 🔲 Ctrl 🔲 Shift 🔲 Alt |    | - |
| Document Properties             | 🕅 Ctrl 🥅 Shift 🥅 Alt | -  | - |
| Convert File to XLIFF Format    | 🔲 Ctrl 🔲 Shift 🔲 Alt |    | - |
| Convert File to Original Format | 🗌 (drl 🔲 Shift 🔲 Alt |    | - |
| Split XLIFF File                | 🔲 Cul 🥅 Shift 🥅 Alt  |    | • |
| Merge XLIFF Files               | 🔲 Ctrl 🔲 Shift 📃 Alt |    | - |
| Exit (Windows)                  | 🔲 Ctrl 🔲 Shift 🔽 Alt | H4 | • |
| Quit (Linux)                    | 🕅 Ctrl 🥅 Shift 🥅 Alt | Q  | • |

| 000                             | Shortcuts Configuration             |
|---------------------------------|-------------------------------------|
| Open File                       | 🗌 Ctrl 📄 Shift 📄 Alt 🗹 Cmd 🔟 💽 🕻    |
| Close File                      | 🖂 Cırl 🖂 Shift 🖯 Alt 🗹 Cmd 🛛 💌      |
| Save File                       | 🖯 Ctrl 🖯 Shift 🖯 Alt 🗹 Cmd 🛛 S 💽    |
| Save As                         | 🗌 Ctrl 📄 Shift 📄 Alt 📄 Cmd 📃 💽      |
| Document Properties             | 🗌 Ctrl 📄 Shift 📄 Alt 📄 Cmd 📃 💽      |
| Convert File to XLIFF Format    | 🗌 Ctrl 🔒 Shift 🗌 Alt 🗌 Cmd 📃 💽      |
| Convert File to Original Format | 🗆 Ctrl 😑 Shift 📄 Alt 🔤 Cmd 📃 💽      |
| Split XLIFF File                | 🗌 Ctrl 🗔 Shift 📄 Alt 📄 Cmd 📃 💽      |
| Merge XLIFF Files               | 🗌 Ctrl 🗔 Shift 🗌 Alt 🗌 Cmd 📃 💽      |
| Exit (Windows)                  | 🗆 Ctrl 🖂 Shift 📝 Alt 🖳 Cmd 🛛 F4 🔜 🔽 |

Ilustracja po lewej stronie przedstawia okno dialogowe dla systemu Windows lub Linux. Ilustracja po prawej stronie przedstawia okno dialogowe w systemie Mac OS X, który obsługuje standardowy klawisz "Cmd" (Command).

Wszystkie polecenia dostępne w poszczególnych menu są wymienione w oknie dialogowym Ustal skróty klawiaturowe. Są one wymienione w takiej kolejności, w jakiej znajdują się w menu.

Użyj przycisku **Zapisz**, aby zapisać wprowadzone zmiany, albo przycisku **Załaduj ustawienia domyślne**, aby przywrócić skróty klawiaturowe fabrycznie ustawione w programie.

# Domyślne przeglądarki

Program **Swordfish** domyślnie używa aplikacji zarejestrowanych w systemie operacyjnym do otwierania plików poszczególnych typów. Użytkownicy mogą skonfigurować program **Swordfish** w taki sposób, aby używał innych aplikacji do otwierania określonych typów plików, korzystając z opcji **Domyślne przeglądarki** w menu <u>Opcje</u>. Okno dialogowe Domyślne przeglądarki dzieli się na dwie części:

| Document Type                      | Extension               |             |
|------------------------------------|-------------------------|-------------|
| Plain text                         | .td                     |             |
| Add                                | Edit                    | Remove      |
| wailable Viewers                   | The second states       |             |
| Application                        | Executable              | D           |
|                                    | wordpad exe             |             |
| Wordpad                            |                         |             |
| Wordpad<br>Notepad                 | notepad.exe             |             |
| Wordpad<br>Notepad<br>VIM          | notepad.exe<br>gvim.exe | *           |
| Wordpad<br>Notepad<br>VIM<br>Add E | notepad.axe<br>gvim.axe | *<br>Remove |

Górna część zawiera listę Typów dokumentów i ich domyślnych rozszerzeń. Aby dodać nowy typ dokumentu, kliknij przycisk **Dodaj**. Zostanie wyświetlone następujące okno dialogowe:

| Document Type         | L X   |
|-----------------------|-------|
| Description Extension |       |
| Accept                | Close |

Wpisz opis i rozszerzenie w polach tekstowych i kliknij przycisk **Zaakceptuj**, aby zapisać nowy typ dokumentu.

Dolna część okna dialogowego zawiera listę aplikacji, których można używać do otwierania typu dokumentu wybranego z górnej listy. Program wybrany do otwierania plików z określonym rozszerzeniem jest oznaczony gwiazdką na dolnej liście. Aby dodać nowy program obsługowy dla danego typu pliku, kliknij przycisk **Dodaj** u dołu okna dialogowego. Zostanie wyświetlone następujące okno dialogowe:

| ocument Type:      | Plain text |        |
|--------------------|------------|--------|
| pplication Name:   |            |        |
| plication Executal | ble        | Browse |

Wprowadź opisową nazwę aplikacji w górnym polu tekstowym i ścieżkę do pliku wykonywalnego w dolnym polu tekstowym. Aby znaleźć program w systemie plików, można użyć przycisku **Przeglądaj...** Kliknij przycisk **Zaakceptuj**, aby dodać program do listy przeglądarek.

# Kody języków

Program **Swordfish** domyślne używa kodów języków i krajów w formacie zalecanym w normach ISO 639-1, ISO 639-2 i ISO 3166-1.

Kody języków powinny zwykle mieć format "xx-YY" lub "xxx-YY", gdzie "xx" lub "xxx" to kody języków pisane małymi literami (określone w normach ISO 639-1 i ISO 639-2), a "YY" jest opcjonalnym kodem kraju pisanym dużymi literami, określonym w normie ISO 3166-1.

Dla zachowania zgodności z innymi aplikacjami, **Swordfish** umożliwia zmianę kodów języków na inny format, np. "XX-YY" (cały kod dużymi literami). Aby zmienić kod języka lub dodać nowy kod do listy obsługiwanych języków, należy wybrać opcję **Kody języków** z menu <u>Opcje.</u> Program wyświetli następujące okno dialogowe:

Kliknij przycisk **Dodaj język**, aby dodać nową pozycję do listy. Program wyświetli następujące okno dialogowe:

| Lod    | Code               |   |   |
|--------|--------------------|---|---|
| 10     |                    |   |   |
| -b     | Name               | _ |   |
|        | Eidirectional No 👻 |   |   |
| f      |                    |   |   |
| al l   | Arcent Cancel      |   |   |
|        |                    |   |   |
| an     |                    |   |   |
| ar     | Arabic             | * |   |
| ar-AE  | Arabic (U.A.E.)    | + |   |
| ar-BII | Arabic (Dahrain)   | * |   |
| or DZ  | Arabic (Algeria)   | * |   |
| ar-EG  | Arabic (Egypt)     | * |   |
| ar-IQ  | Arabic (Iraq)      | × |   |
|        | Arabic (lordan)    |   |   |
| ar-IO  |                    |   | - |

Wpisz kod i nazwę języka. Lista rozwijana **Tekst dwukierunkowy** służy do określenia, czy język jest zapisywany od prawej do lewej strony. Kliknij przycisk **Zaakceptuj**, aby zapisać dodany język.

Przyciski **Edytuj język** i **Usuń język** służą do zmiany istniejącego kodu języka lub do całkowitego usunięcia go z listy obsługiwanych języków.

**Swordfish** automatycznie dostosuje układ wszystkich paneli, aby prawidłowo wyświetlać Tekst dwukierunkowy.

# Sprawdzanie pisowni

Swordfish udostępnia dwie opcje sprawdzania poprawności tłumaczenia:

- 1. **Wewnętrzny moduł sprawdzania pisowni:** ten moduł wykorzystuje słowniki w formacie Hunspell z projektu OpenOffice.
- 2. **Program Aspell:** moduł sprawdzania pisowni i otwartym kodzie źródłowym, dostępny w większości dystrybucji systemu Linux, dostępne są również wersje dla systemu Windows i Mac OS X.

Opcja **Domyślny moduł sprawdzania pisowni** z menu <u>Opcje wyświetla</u> następujące okno dialogowe:

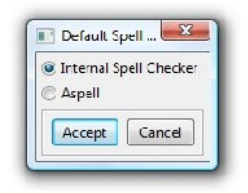

Wybierz żądaną opcję i kliknij przycisk **Zaakceptuj**, aby zapisać preferencje.

Konfigurowanie wewnętrznego modułu sprawdzania pisowni

Opcja **Słowniki wewnętrzne** w menu <u>Opcje</u> wyświetla następujące okno dialogowe:

Wybierz język z listy rozwijanej w lewym, górnym rogu i słownik, którego chcesz używać do sprawdzania pisowni z listy rozwijanej w prawym, górnym rogu. Kliknij przycisk **Dodaj do listy**, aby zapisać wybór na liście skonfigurowanych par języksłownik.

|          | Default Dictionary |
|----------|--------------------|
| aa Afar  | ▼ Add to List ▼    |
| Language | Default Dictionary |
|          |                    |
|          |                    |
|          |                    |
|          |                    |

Jeżeli wymaganego słownika nie ma na liście w prawym, górnym rogu, kliknij przycisk **Pobierz słowniki**, aby otworzyć to okno dialogowe:

|                                                               |                         | 1 10 |
|---------------------------------------------------------------|-------------------------|------|
| Description                                                   | File                    | *    |
| at-7.8 Afrikaans (SOUTTALRICA)                                | at_/A.mp                |      |
| ak GH Akan (GHANA)                                            | ak_5H.zip               | 6    |
| bg-BG Bulgarian (BULGARIA)                                    | bg BG.zip               |      |
| ca-ES Catalan; Valencian (SPAIN)                              | ca ES zip               |      |
| cs-CZ Czech (CZECH REPUBLIC)                                  | us_CZ.zip               |      |
| cy-GB Welsh (UNITED KINGDOM)                                  | cy_GB.aip               |      |
| da DK Danish (DENMARK)                                        | da_DK.zip               |      |
| de AT German (Austrian)                                       | dc_AT zip               |      |
| de-CH German (Swiss)                                          | de CH.zip               |      |
| de-DE-comb                                                    | de_DE_combizip          |      |
| de-DE-neu                                                     | de_DE_neu zip           |      |
| de-DL German (Germany)                                        | de_DL71p                |      |
| de frami neu                                                  | de_frami_neuzip         |      |
| el-GR Greek (GREECE)                                          | el GR.zip               |      |
|                                                               |                         |      |
| ) Download from Maxprograms<br>) Download from OpenOffice.org |                         |      |
| Refresh Dictionary List Proxy Settings Do                     | wnload Dictionary Close |      |

Znajdź żądany słownik na liście dostępnych słowników. Wybierz serwer (Maxprograms.com lub OpenOfice.org) i kliknij przycisk **Pobierz słownik**, aby rozpocząć pobieranie. Jeżeli żądanego słownika nie ma na liście, kliknij przycisk **Odśwież listę słowników**, aby sprawdzić, czy na wybranym serwerze są aktualizacje.

W razie potrzeby użyj przycisku **Ustawienia proxy**, aby otworzyć okno dialogowe konfiguracji serwera proxy HTTP zapewniającego dostęp do Internetu.

#### Konfiguracja programu Aspell

Program Aspell jest dostępny w większości dystrybucji systemu Linux. Program Aspell i słowniki dla systemu Windows można pobrać spod adresu <u>http://aspell.net/win32/</u>

Aby skonfigurować program **Swordfish** do współpracy z programem Aspell, wybierz opcję **Słowniki Aspell** z menu <u>Opcje</u> – zostanie wyświetlone następujące okno dialogowe:

Wprowadź ścieżkę do pliku wykonywalnego Aspell w górnym polu tekstowym, lub użyj przycisku **Przeglądaj...**, aby znaleźć program. W systemie Linux zwykle wystarczy wpisać "aspell" w polu tekstowym.

| spell Command |   |                | Browse             |
|---------------|---|----------------|--------------------|
| Use UTF-8     |   |                | Refresh List       |
| anguage       |   |                | Default Dictionary |
| aa Afar       | • | Add to List    | List Unavailable   |
| Language      |   | Default Dictio | mary               |
|               |   |                |                    |

Zaznacz pole wyboru **Używaj UTF-8**, jeżeli podczas sprawdzania poprawności pisowni pojawiają się problemy. Ta opcja jest niezbędna w niektórych wersjach programu Aspell.

Kliknij przycisk **Odśwież listę**, aby wyświetlić listę słowników zainstalowanych w programie Aspell.

Wybierz język z listy rozwijanej w lewym, górnym rogu i słownik, którego chcesz używać do sprawdzania pisowni z listy rozwijanej w prawym, górnym rogu. Kliknij przycisk **Dodaj do listy**, aby zapisać wybór na liście skonfigurowanych par język-słownik.

## Ustawienia automatycznego zapisywania

**Swordfish** może wykonywać kopie zapasowe plików XLIFF w określonych odstępach czasu w trakcie pracy z programem. Użyj opcji **Automatyczne zapisywanie** z menu <u>Opcje</u>, aby wyświetlić to okno dialogowe:

| Enable Au     | to-Save   |
|---------------|-----------|
| Interval (Sec | onds) 600 |
| Accent        | Cancel    |

Zaznacz pole wyboru **Włącz autozapis**, aby włączyć tę funkcję. Określ częstość automatycznego zapisu w sekundach i kliknij przycisk **Zaakceptuj**, aby zastosować i zapisać zmiany.

# Katalog XML

**Swordfish** wykorzystuje standardowy mechanizm katalogu XML do określania lokalizacji definicji DTD i schematów XML przy przetwarzaniu plików w formacie XML.

Aby dostosować lokalizację definicji DTD lub schematów, wybierz opcję **Menedżer katalogów** z menu <u>Zaawansowane</u>. Zostanie wyświetlone okno dialogowe:

Kliknij przycisk **Dodaj wpis**, aby dołączyć nową definicję DTD lub schemat do katalogu. Poniższe okno dialogowe umożliwia wybór metody referencji, która będzie używana do kojarzenia plików XML z nową gramatyką:

| Type   | Value           | Entry Type    |            | i i i |
|--------|-----------------|---------------|------------|-------|
| PUBLIC | -//OASIS//DTD)  | Спаутурс      | stalog.ctd | -     |
| SYSTEM | catalog.ctd     | PUBLIC        | stalog.ctd |       |
| JRI    | um oasismames   | SYSTEM        | :talog.xsd |       |
| SYSTEM | http://www.oasi |               | stalog.xsd |       |
| SYSTEM | http://www.w3.: | 0 UNI         | sd         |       |
| SYSTEM | http://www.w3.c | nextCatalog   | sd         |       |
| SYSTEM | http://www.w3.c |               | form.xsd   |       |
| PUBLIC | -//W3C//DTD X1  |               | ichema dtd |       |
| PUELIC | datatypes       | Accept Cancel | ypes.dtd   |       |
| DIFLIC | -//YLIFF//DTD X |               | td.        |       |

Wybierz mechanizm referencji i kliknij przycisk Zaakceptuj, aby wyświetlić okno dialogowe wprowadzania szczegółowych ustawień. Na poniższej ilustracji przedstawiono okno dialogowe wprowadzania identyfikatora publicznego (Public ID).

| Catalog Litty |        |
|---------------|--------|
| Public ID JRI |        |
| Accept        | Cancel |

Przyciski **Konfiguruj wpis** i **Usuń wpis** w oknie dialogowym Menedżera katalogów służą odpowiednio do edytowania istniejących wpisów lub usuwania ich z katalogu.

# Konfiguracja konwertera XML

**Za pomocą programu Swordfish** można przetłumaczyć prawie każdy rodzaj plików XML, ale należy wskazać programowi, które elementy i atrybuty mają być wyodrębnione do tłumaczenia. Służą do tego pliki konfiguracyjne.

Swordfish zawiera pliki konfiguracyjne dla następujących zbiorów znaczników XML:

- DITA 1.0 i 1.1
- DocBook 3.x, 4.x i 5.x
- SVG
- Word 2003 XML
- XHTML

Użyj opcji **Konfiguracja konwertera XML** w menu <u>Zaawansowane</u>, aby wyświetlić okno dialogowe konfiguracji:

Użyj przycisku **Analizuj próbkę XML**, aby przeanalizować plik XML i przygotować dla niego wstępną wersję pliku konfiguracyjnego.

| Configuration File            | *           |
|-------------------------------|-------------|
| config_Root.xml               |             |
| config_Workbook.xml           | E           |
| config_abiword.xml            |             |
| config_article.xml            |             |
| config_book.xml               |             |
| config_chapter.xml            |             |
| config_concept.xml            |             |
| config_dita.xml               |             |
| config_docu.xml               |             |
| config html yml               |             |
| Add Configuration Edit Confi  | guration    |
| Analyse XML Sample Remove Con | nfiguration |

Użyj przycisku **Dodaj konfigurację**, aby utworzyć własny plik konfiguracji. Po kliknięciu przycisku zostanie wyświetlone następujące okno dialogowe:

| Root Element |  |
|--------------|--|
|              |  |

Określ nazwę elementu głównego używanego w pliku XML. W plikach XML mogą występować różne nazwy elementu głównego, a w takim przypadku zalecane jest utworzenie pliku konfiguracyjnego dla każdej możliwej nazwy. Nazwa elementu głównego służy do określenia nazwy pliku konfiguracyjnego.

Po kliknięciu przycisku **Zaakceptuj** zostanie wyświetlone następujące okno dialogowe:

| Element     | Element Type | Inline Type | Translatable Attributes | Keep Space |
|-------------|--------------|-------------|-------------------------|------------|
| abbrev      | inline       | x-other     |                         |            |
| abstract    | segment      |             |                         |            |
| accel       | inline       | x-other     |                         |            |
| ackno       | segment      |             |                         |            |
| acronym     | inline       | x-other     |                         |            |
| action      | inline       | x-other     |                         |            |
| address     | segment      |             |                         |            |
| offiliation | comont       |             |                         |            |

Plik konfiguracyjny musi zawierać listę wszystkich elementów, w których znajduje się tekst do tłumaczenia i elementów, które zawierają znaczniki osadzone w tekście do tłumaczenia (tzw. typ inline). Elementy, których nie uwzględniono w pliku konfiguracyjnym zostaną zignorowane podczas konwersji pliku XML na format XLIFF.

Kliknij przycisk **Dodaj**, aby dodać nowy element do listy skonfigurowanych elementów. Po kliknięciu tego przycisku zostanie wyświetlone następujące okno dialogowe:

| Element Name            |           |
|-------------------------|-----------|
| Element Type            | segment 👻 |
| Inline Type             | -         |
| Translatable Attributes |           |
| Keep White Space        |           |
| Save                    | Cancel    |

Wpisz nazwę elementu w górnym polu tekstowym.

Użyj listy rozwijanej **Typ elementu**, aby skonfigurować sposób traktowana elementu przez program **Swordfish**:

- **segment:** po napotkaniu elementu program tworzy nowy segment w pliku XLIFF. Tekst zawarty w tym elemencie jest dostępny do tłumaczenia.
- **inline:** dodaje wewnętrzny znacznik do bieżącego segmentu. Zawartość wewnętrznego znacznika nie jest dostępna do tłumaczenia.
- **ignore:** ignoruje element i nie dołącza jego tekstu do pliku XLIFF.

Jeżeli typ elementu jest ustawiony na "inline", należy wskazać rodzaj znacznika wewnętrznego, używając listy rozwijanej **Typ wewnętrzny**. Dostępne opcje to:

- image (grafika)
- pb (element oznacza koniec akapitu)
- Ib (ten element oznacza przełamanie wiersza)
- x-bold (element zawiera tekst **pogrubiony**)
- x-entry (element zawiera pozycję bazy danych)
- x-font (element oznacza zmianę czcionki w dokumencie)
- x-italic (element zawiera tekst *pochyły*)
- x-link (element zawiera hiperłącze)
- x-underlined (element zawiera tekst podkreślony)
- x-other (element zawiera znacznik nieznanego typu)

Jeżeli element zawiera atrybuty przeznaczone do tłumaczenia, wprowadź nazwy atrybutów w polu tekstowym **Przetłumaczalne atrybuty**. Jeżeli element zawiera kilka atrybutów przeznaczonych do tłumaczenia, wpisz nazwy atrybutów oddzielone ';'.

Możesz również użyć opcji **Zachowaj odstępy i spacje**, aby wskazać, czy odstępy i spacje zawarte w elemencie są istotne i czy trzeba je zachować.

Na końcu kliknij przycisk **Zapisz**, aby zapisać konfigurację.

## Reguły segmentacji

**Swordfish** wykorzystuje format <u>SRX</u> (Segmentation Rules eXchange — wymiana reguł segmentacji) do zapisywania reguł używanych do podziału tekstu na segmenty.

Do programu **Swordfish** dołączony jest edytor reguł segmentacji. Służy on do edytowania plików SRX zapisanych w podfolderze /srx w folderze instalacyjnym programu **Swordfish** i do tworzenia nowych plików SRX.

Wybierz opcję **SRXEditor** z menu <u>Wtyczki</u>, aby wyświetlić edytor SRX.

### Wtyczki

**Swordfish** jest programem rozszerzalnym. Jest on wyposażony w architekturę wtyczek umożliwiającą interakcję między programem i innymi narzędziami.

Wybierz opcję **Konfiguracja wtyczek** z menu <u>Wtyczki</u>, aby wyświetlić okno dialogowe **Konfiguracja wtyczek**:

| Plugin Name            | Command Line     | Ou   | Inp |
|------------------------|------------------|------|-----|
| TMXValidator           | TMXValidator.exe | no   | no  |
| RTFCleaner             | RTFCleaner.exe   | no   | no  |
| lava Properties Viewer | propviewer.exe   | no   | no  |
|                        |                  |      |     |
|                        |                  |      |     |
|                        |                  | 011- |     |

Kliknij przycisk **Dodaj wtyczkę** lub **Edytuj wtyczkę**, aby otworzyć okno dialogowe **Konfiguracja wtyczek**:

| Plugin Name      |                         |
|------------------|-------------------------|
| Command Line     | Browse.                 |
| Shortcut         |                         |
| Ctrl Shift Alt   | •                       |
| Processes        | Returns                 |
| Ourrent Segment  | 🔘 Updated Exchange File |
| Ourrent Document | O Updated Document      |
| Nothing          | Nothing                 |
| Nothing          | Nothing                 |
| Exchange File    | Browse                  |
| Save             | Close                   |

Wprowadź opis wtyczki w polu tekstowym **Nazwa wtyczki**. Wprowadzony opis będzie wykorzystywany w menu <u>Wtyczki</u>.

Wprowadź ścieżkę do pliku wykonywalnego Aspell w polu **Wiersz poleceń** lub użyj przycisku Przeglądaj..., aby znaleźć program. Odpowiednio do potrzeb dodaj parametry do wiersza poleceń.

Możesz dodać opcjonalny skrót klawiaturowy do uruchamiania wtyczki. Zaznacz pola wyboru "Ctrl", "Shift" lub "Alt" jako przełączniki i wpisz znak skrótu lub wybierz opcję z listy rozwijanej **Skróty**.

Użyj opcji **Procesy**, aby wskazać programowi **Swordfish** jakie dane przekazać do wtyczki:

- Bieżący segment: zapisuje bieżący segment jako plik XML i przekazuje plik do wtyczki. Plik XML z bieżącym segmentem należy określić w polu tekstowym Plik wymiany.
- Aktualny dokument: przekazuje bieżący plik XLIFF do wtyczki.
- Brak: nie przekazuje niczego do wtyczki.

Wtyczka może zwracać:

- Zaktualizowany plik wymiany: Swordfish czeka, aż wtyczka zakończy zadanie i odczytuje plik wymiany. Zawartość pliku wymiany służy do zaktualizowania bieżącego segmentu.
- **Zaktualizowany dokument: Swordfish** czeka, aż wtyczka zakończy działanie, a następnie ponownie wczytuje zaktualizowany plik XLIFF z dysku.
- Brak: Swordfish nie czeka na informacje zwracane przez wtyczkę.

# Glosariusz

# САТ

CAT (ang. **C**omputer **A**ided **T**ranslation - tłumaczenie wspomagane komputerowo) to metoda tłumaczenia, w której tłumacz tłumaczy teksty przy pomocy oprogramowania komputerowego, którego celem jest wspomaganie procesu tłumaczenia i ułatwienie go.

# Strona kodowa

Zestaw znaków (niekiedy zwany również stroną kodową) jest zbiorem znaków związanych z sekwencją liczb naturalnych. Jego zadaniem jest ułatwienie zapisywania tekstu w komputerach i przesyłania tekstu przez sieci telekomunikacyjne.

# CSV

CSV (ang. **C**omma **S**eparated **V**alues - wartości rozdzielane przecinkami) jest standardowym formatem pliku do przechowywania danych tabelarycznych.

# SRX

SRX (ang. **S**egmentation **R**ules e**X**change - wymiana reguł segmentacji) jest to oparty na formacie XML otwarty standard opublikowany przez organizację <u>LISA</u> (Localization Industry Standards Association). Służy on do opisywania metod, za pomocą których programy CAT i inne narzędzia lingwistyczne segmentują tekst do przetwarzania.

# твх

TBX (ang. **T**erm**B**ase e**X**change - wymiana baz terminologicznych) to otwarty, oparty na XML standard do wymiany danych terminologicznych o uporządkowanej strukturze. Standard TBX został opublikowany przez stowarzyszenie LISA w maju 2002 r. i przedłożony do Międzynarodowej Organizacji Normalizacyjnej (ISO) 21 lutego 2007 r. do wprowadzenia jako norma ISO.

# тмх

TMX (ang. **T**ranslation **M**emory e**X**change - wymiana baz "pamięci tłumaczeniowych") to otwarty standard opublikowany przez stowarzyszenie <u>LISA</u> (Localization Industry Standards Association). Zadaniem standardu TMX jest ułatwienie wymiany danych "pamięci tłumaczeniowych" między narzędziami i/lub dostawcami usług tłumaczeniowych przy niewielkich stratach istotnych danych lub wyeliminowaniu tych strat.

# Pamięć tłumaczeniowa

Pamięć tłumaczeniowa (ang. translation memory, TM) to technologia umożliwiająca tłumaczenie segmentów (akapitów, zdań lub fraz) z których składają się dokumenty

przez wyszukiwanie podobnych segmentów bazie danych i proponowanie dopasowań znalezionych w bazie danych jako możliwych tłumaczeń.

# XLIFF

XLIFF (ang. **X**ML **L**ocalization **I**nterchange **F**ile **F**ormat — oparty na XML format pliku do wymiany lokalizowanych treści) to otwarty standard opracowanych przez konsorcjum <u>OASIS</u> (Organization for the Advancement of Structured Information Standards).Celem tego zbioru znaczników jest jest zapisywanie danych poddawanych lokalizacji (tłumaczeniu) i przenoszenie ich przez kolejne etapy lokalizacji, z zachowaniem współoperatywności między narzędziami.